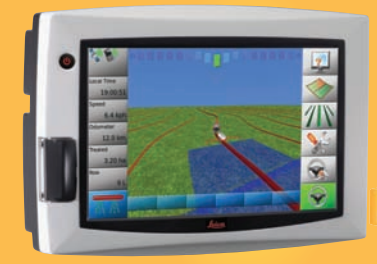

# Leica mojo3D Руководство по эксплуатации

Версия 1.1 Русский

- when it has to be **right** 

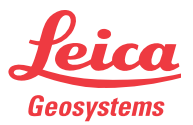

# Введение

| Покупка                   | Поздравляем Вас с приобретением системы Leica mojo3D.                                                                                                    |
|---------------------------|----------------------------------------------------------------------------------------------------|
| <b>A</b>                  | В данном руководстве содержатся важные сведения по технике безопасности, а также инструкции по настройке прибора и работе с ним. Более подробные указания по технике безопасности имеются в разделе "11 Техника безопасности". Внимательно прочтите руководство по эксплуатации прежде, чем включить прибор. |
|                           | Для обеспечения безопасности при использовании оборудования, просим Вас<br>придерживаться инструкций и указаний, которые приводятся в руководстве по<br>эксплуатации и правилах техники безопасности изданных:<br>• Производителем сельскохозяйственной техники.                                             |
| Идентификация<br>продукта | Модель и заводской серийный номер вашего прибора указаны на специальной<br>табличке. Запишите эти данные в руководство по эксплуатации и всегда имейте их<br>под рукой при обращении в представительства и службы Leica Geosystems.                                                                          |
|                           | Тип:                                                                                                    |
|                           | Серийный номер:                                                                                                    |

# Символы, используемые в данном руководстве

Используемые в данном руководстве символы имеют следующий смысл.

| Символ                 | Описание                                                                                                    |
|------------------------|----------------------------------------------------------------------------------------------------|
| <u>М</u> Опасно        | Означает непосредственно опасную ситуацию, которая<br>может привести к серьезным травмам или даже к<br>летальному исходу.                                                                                                    |
| <b>М</b> редупреждение | Означает потенциально опасную ситуацию или нештат-<br>ное использование прибора, которые могут привести к<br>серьезным травмам или даже к летальному исходу.                                                                      |
| <u></u> Осторожно      | Означает потенциально опасную ситуацию или нештат-<br>ное использование прибора, способные вызвать травмы<br>малой или средней тяжести или привести к значитель-<br>ному материальному, финансовому или экологическому<br>ущербу. |
| (B)                    | Важные разделы документа, содержащие указания,<br>которые должны неукоснительно соблюдаться при<br>выполнении работ для обеспечения технически грамот-<br>ного и эффективного использования оборудования.                         |

#### Торговые марки

Все остальные торговые марки являются собственностью их обладателей.

# Оглавление

| В этом      | Гл                                                   | ава                      |                                                        | Стр. |
|-------------|------------------------------------------------------|--------------------------|--------------------------------------------------------|------|
| гуководстве | 1                                                    | Обз                      | ор системы                                             | 10   |
|             |                                                      | 1.1                      | Общая информация о системе mojo3D                      | 10   |
|             |                                                      | 1.2                      | Компоненты системы mojo3D                              | 11   |
|             |                                                      | 1.3                      | Функции и характеристики                               | 13   |
|             |                                                      |                          | 1.3.1 Оборудование mojo3D                              | 13   |
|             |                                                      |                          | 1.3.2 Программное обеспечение mojo3D                   | 15   |
|             |                                                      |                          | 1.3.3 Позиционирование в mojo3D                        | 15   |
|             | 1.3.4Навигация в тојо3D1.3.5Управление секциями и ка | 1.3.4 Навигация в mojo3D | 16                                                     |      |
|             |                                                      |                          | 1.3.5 Управление секциями и картографирование в mojo3D | 16   |
|             | 2                                                    | Уста                     | ановка оборудования                                    | 18   |
|             |                                                      | 2.1                      | Перед установкой                                       | 18   |
|             |                                                      | 2.2                      | Установка тојоЗД                                       | 20   |
|             |                                                      | 2.3                      | Установка антенн                                       | 23   |
|             |                                                      | 2.4                      | Установка SIM-карты                                    | 27   |
|             | 3                                                    | Пер                      | вое включение системы mojo3D                           | 30   |
|             |                                                      | 3.1                      | Запуск                                                 | 30   |
|             |                                                      | 3.2                      | Калибровка экрана                                      | 31   |

|   | 3.3                                                   | Настройщик первоначальных установок                                                                                                    | 32                                                                   |
|---|-------------------------------------------------------|----------------------------------------------------------------------------------------------------|----------------------------------------------------------------------|
|   | 3.4                                                   | Кнопки меню в правой части экрана                                                                                                    | 43                                                                   |
|   | 3.5                                                   | Кнопки меню в левой части экрана                                                                                                    | 45                                                                   |
|   | 3.6                                                   | Настройка отображаемой информации                                                                                                    | 46                                                                   |
|   | 3.7                                                   | Кнопки изменения масштаба                                                                                                    | 48                                                                   |
|   | 3.8                                                   | Режимы отображения                                                                                                    | 48                                                                   |
|   | 3.9                                                   | Уведомления об ошибках                                                                                                    | 50                                                                   |
|   | 3.10                                                  | Запуск настройщика системы в любое время                                                                                                    | 52                                                                   |
|   | 3.11                                                  | Изменение настроек системы                                                                                                    | 53                                                                   |
|   | 3.12                                                  | Установки транспортного средства                                                                                                    | 54                                                                   |
|   | 3.13                                                  | Выбор подключенного устройства                                                                                                    | 55                                                                   |
|   | 3.14                                                  | Настройка NMEA                                                                                                    | 57                                                                   |
|   |                                                       |                                                                                                    |                                                                      |
|   | 3.15                                                  | Активация опций                                                                                                    | 58                                                                   |
| 4 | 3.15<br><b>Выб</b> е                                  | Активация опций<br>ор режима навигации                                                                                                    | 58<br><b>60</b>                                                      |
| 4 | 3.15<br><b>Выб</b><br>4.1                             | Активация опций<br>ор режима навигации<br>АВ параллельно                                                                                                    | 58<br><b>60</b><br>60                                                |
| 4 | 3.15<br><b>Выб</b><br>4.1<br>4.2                      | Активация опций<br>ор режима навигации<br>АВ параллельно<br>А+ Направление                                                                                                    | 58<br><b>60</b><br>60<br>62                                          |
| 4 | 3.15<br><b>Выб</b><br>4.1<br>4.2<br>4.3               | Активация опций<br>ор режима навигации<br>АВ параллельно<br>А+ Направление<br>Заданный контур                                                                                                    | 58<br><b>60</b><br>62<br>64                                          |
| 4 | 3.15<br><b>Выб</b><br>4.1<br>4.2<br>4.3<br>4.4        | Активация опций<br>ор режима навигации<br>АВ параллельно<br>А+ Направление<br>Заданный контур<br>Круговое движение                                                                                                    | 58<br>60<br>62<br>64<br>66                                           |
| 4 | 3.15<br>Выб<br>4.1<br>4.2<br>4.3<br>4.4<br>4.5        | Активация опций<br>ор режима навигации<br>АВ параллельно<br>А+ Направление<br>Заданный контур<br>Круговое движение<br>Управление навигационными данными                                                                                                    | 58<br>60<br>62<br>64<br>66<br>68                                     |
| 4 | 3.15<br><b>Выб</b><br>4.1<br>4.2<br>4.3<br>4.4<br>4.5 | Активация опций<br>ор режима навигации<br>АВ параллельно<br>А+ Направление<br>Заданный контур<br>Круговое движение<br>Управление навигационными данными<br>4.5.1 Сохранение линии                                                                                               | 58<br>60<br>62<br>64<br>66<br>68<br>68<br>68                         |
| 4 | 3.15<br><b>Bыб</b><br>4.1<br>4.2<br>4.3<br>4.4<br>4.5 | Активация опций<br>ор режима навигации<br>АВ параллельно<br>А+ Направление<br>Заданный контур<br>Круговое движение<br>Управление навигационными данными<br>4.5.1 Сохранение линии<br>4.5.2 Изменение имени линии                                                                | 58<br>60<br>62<br>64<br>66<br>68<br>68<br>68<br>68<br>68             |
| 4 | 3.15<br><b>Выб</b><br>4.1<br>4.2<br>4.3<br>4.4<br>4.5 | Активация опций<br>ор режима навигации<br>АВ параллельно<br>А+ Направление<br>Заданный контур<br>Круговое движение<br>Управление навигационными данными<br>4.5.1 Сохранение линии<br>4.5.2 Изменение имени линии<br>4.5.3 Удаление отдельной линии                              | 58<br>60<br>62<br>64<br>66<br>68<br>68<br>68<br>69<br>70             |
| 4 | 3.15<br><b>Выб</b><br>4.1<br>4.2<br>4.3<br>4.4<br>4.5 | Активация опций<br>ор режима навигации<br>АВ параллельно<br>А+ Направление<br>Заданный контур<br>Круговое движение<br>Управление навигационными данными<br>4.5.1 Сохранение линии<br>4.5.2 Изменение имени линии<br>4.5.3 Удаление отдельной линии<br>4.5.4 Удаление всех линий | 58<br>60<br>62<br>64<br>66<br>68<br>68<br>68<br>69<br>70<br>70<br>71 |

| Leica mo | јо3D, Оглавлен | ие |
|----------|----------------|----|
|----------|----------------|----|

|   |     | 4.5.5   | Экспорт линий                      | 72  |
|---|-----|---------|------------------------------------|-----|
|   |     | 4.5.6   | Импорт линий                       | 74  |
|   | 4.6 | Смеще   | ние линий                          | 76  |
|   | 4.7 | Коррек  | кция местоположения                | 78  |
| 5 | Авт | оматиче | ское управление                    | 80  |
|   | 5.1 | Активи  | рование автоматического управления | 80  |
|   | 5.2 | Настро  | йка автоматического управления     | 84  |
|   |     | 5.2.1   | Процесс настройки                  | 84  |
|   |     | 5.2.2   | Чувствительность                   | 87  |
|   |     | 5.2.3   | Агрессивность                      | 89  |
|   |     | 5.2.4   | Проскакивание                      | 90  |
|   |     | 5.2.5   | Подстройка скорости                | 92  |
|   |     | 5.2.6   | Советы при настройке               | 93  |
| 6 | Обр | аботки  |                                    | 96  |
|   | 6.1 | Создан  | ние новой обработки                | 97  |
|   |     | 6.1.1   | Загрузка сохраненной обработки     | 98  |
|   |     | 6.1.2   | Изменение имени обработки          | 99  |
|   |     | 6.1.3   | Создание отчета в формате PDF      | 100 |
|   |     | 6.1.4   | Удаление обработки                 | 101 |
|   |     | 6.1.5   | Экспорт данных обработки           | 102 |
|   |     | 6.1.6   | Импорт данных обработки            | 104 |
|   |     |         |                                    |     |

| 7 | Автоматическое управление секциями |                                                |     |  |
|---|------------------------------------|------------------------------------------------|-----|--|
|   | 7.1                                | Задержка при управлении секциями               | 107 |  |
|   |                                    | 7.1.1 Калибровка величины задержки             | 108 |  |
|   |                                    | 7.1.2 Устранение проблем связанных с задержкой | 110 |  |
|   | 7.2                                | Установка предела перекрытия                   | 113 |  |
|   | 7.3                                | Установка отключения на малой скорости         | 115 |  |
|   | 7.4                                | Перехват управления секциями                   | 117 |  |
| 8 | Вывод NMEA                         |                                                |     |  |
|   | 8.1                                | Конфигурация вывода NMEA                       | 119 |  |
|   | 8.2                                | Запись данных NMEA на USB                      | 121 |  |
|   | 8.3                                | Доступные строки NMEA                          | 123 |  |
| 9 | Слу                                | жба удаленного сервиса Virtual Wrench™         | 124 |  |
|   | 9.1                                | Virtual Wrench™                                | 124 |  |
|   | 9.2                                | Создание запроса о поддержке                   | 125 |  |
|   | 9.3                                | Обновление ПО через Virtual Wrench™            | 127 |  |
|   | 9.4                                | Обновление ПО с помощью USB                    | 129 |  |
|   | 9.5                                | Восстановление предыдущей версии ПО            | 131 |  |
|   | 9.6                                | Резервное копирование текущего ПО              | 132 |  |
|   | 9.7                                | Серийные номера и другая системная информация  | 135 |  |

| 10 | Транспортировка и хранение                            | 136 |
|----|-------------------------------------------------------|-----|
|    |                                                       | 136 |
|    | 10.2 Хранение                                         | 136 |
|    | 10.3 Сушка и очистка                                  | 137 |
| 11 | Техника безопасности                                  | 138 |
|    |                                                       | 138 |
|    | 11.2 Штатное использование                            | 139 |
|    | 11.3 Пределы допустимого применения                   | 141 |
|    | 11.4 Уровни ответственности                           | 141 |
|    | 11.5 Риски эксплуатации                               | 143 |
|    | 11.6 Электромагнитная совместимость (ЕМС)             | 149 |
|    | 11.7 Нормы FCC (применимы в США)                      | 152 |
|    | 11.8 Нормы ICES-003 (применимы в Канаде)              | 153 |
|    | 11.9 Маркировка                                       | 154 |
| 12 | Технические характеристики                            | 158 |
|    |                                                       | 158 |
|    | 12.2 Технические характеристики GPS приемника         | 161 |
|    | 12.3 Технические характеристики беспроводных модулей  | 163 |
|    | 12.3.1 Технические характеристики беспроводного HSDPA |     |
|    | модуля                                                | 163 |

8

|     |      | 12.3.2  | Технические характеристики беспроводного CDMA      |     |
|-----|------|---------|----------------------------------------------------|-----|
|     |      |         | модуля                                             | 165 |
|     | 12.4 | Техниче | ские характеристики антенн                         | 167 |
|     |      | 12.4.1  | Технические характеристики GPS антенны             | 167 |
|     |      | 12.4.2  | Технические характеристики антенны сотового модема | 170 |
|     | 12.5 | Соответ | ствие национальным нормам                          | 172 |
| 13  | Меж  | дународ | ная гарантия, лицензионное соглашение по           |     |
|     | про  | раммном | лу обеспечению                                     | 174 |
| Прі | илож | ение А  | Расширения mojo3D                                  | 176 |
|     | A.1  | mojo3D  | с односекционным управлением                       | 176 |
|     | A.2  | mojo3D  | с комплектом многосекционного управления           | 181 |
|     | A.3  | mojo3D  | с комплектом электромеханического управления       | 188 |
|     | A.4  | mojo3D  | совместно с mojoRTK                                | 201 |
| Прі | илож | ение В  | Форматирование USB памяти                          | 210 |
| Прі | илож | ение С  | Открытое лицензионное соглашение GNU               | 216 |
| Прі | илож | ение D  | Глоссарий терминов                                 | 218 |

# Обзор системы

Все иллюстрации в данном руководстве приводятся в справочных целях. Конкретное оборудование и изображения экранных кнопок могут отличаться от приведенных здесь.

### 1.1 Общая информация о системе тојо3D

#### Общая информация

- Leica Geosystems' тојо3D является навигационной системой для сельского хозяйства. которая работает с использованием спутниковой навигации GPS. Система обеспечивает визуальное курсоуказание с возможностью картографирования обработанных участков, а также, как опции, автоматическое рулевое управление и контроль секций.
  - Кроме упомянутых выше функций, система mojo3D также предоставляет возможность удаленной диагностики, сервиса и обновления ПО с помощью сервиса Virtual Wrench, что значительно уменьшает расходы на поддержку.

### Компоненты системы mojo3D

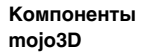

1.2

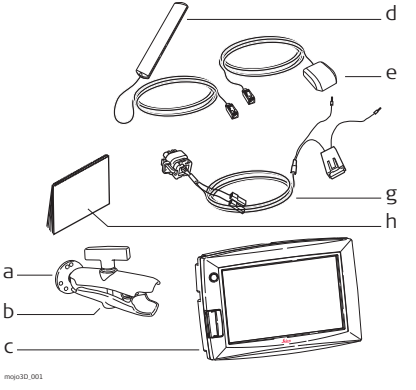

- а) Крепление RAM шаровая опора
- b) Крепление RAM зажимная муфта
- с) Дисплей тојо3D
- d) Антенна сотового модема, крепящаяся на стекло
- e) GPS антенна с магнитным креплением
- f) Набор для установки GPS антенны
- g) Стандартный кабель питания
- h) Документация

mojo3D дополнительные аксессуары

- Кабель расширения порта
- Комплект управления несколькими секциями
- Комплект автоматического рулевого управления
- Консоль mojoRTK
- Кабель внешнего управления для mojoRTK

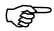

Чтобы получить дополнительную информацию об аксессуарах, их установке и использовании. обратитесь к "Приложение А Расширения mojo3D".

### 1.3 1.3.1

### Функции и характеристики

### Оборудование тојо3D

Особенности оборудования mojo3D

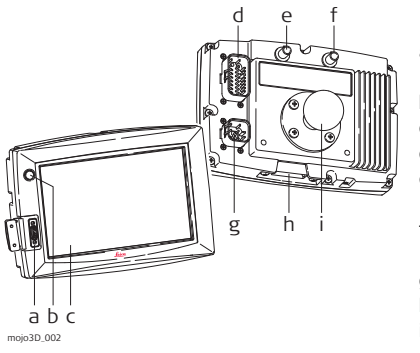

- a) USB интерфейс для передачи данных
- b) Кнопка Вкл/Выкл
- с) Цветной сенсорный экран 18 см
- d) Разъем расширения порта
- e) Разъем для подключения GPS антенны, синий
- f) Разъем для подключения антенны сотового модема, фиолетовый
- g) Разъем питания
- h) Крышка слота для SIM-карты
- i) Крепление RAM шаровая опора
- Быстрая установка благодаря креплению RAM и быстро устанавливаемым антеннам с разъемами разных цветов
- Встроенный L1 GPS приемник
- Встроенный сотовый модем
- Питается от 12В
- Внутренняя память для хранения линий, обработанных участков и настроек

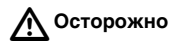

Управление с помощью сенсорного экрана: Управление системой mojo3D осуществляется нажатием пальцами на сенсорный экран. Использование твердых предметов, таких как ручка или стило, может привести к аннулированию гарантии.

# 1.3.2 Программное обеспечение тојоЗD

#### Особенности ПО mojo3D

- Интуитивное ПО, которое позволяет легко настраивать и использовать систему
- Экранная навигация и картографирование
- Возможность автоматического рулевого управления
- Управление одной или несколькими секциями
- Обновление, резервное копирование и откат ПО через USB
- Сервис Virtual Wrench™, который позволяет осуществлять удаленную поддержку и обновлять ПО

### 1.3.3 Позиционирование в тојоЗD

#### Особенности позиционирования в mojo3D

- GPS алгоритмы настроены под сельскохозяйственные работы.
- Моделирование многозвенных прицепных агрегатов для высокоточного отображения и подсчета обработанной территории.
- Опциональный вывод сигнала NMEA (NMEA 0183) для дополнительных устройств, которым необходимы GPS данные.
- Опциональный вывод сигнала радара скорости для дополнительных устройств, которым он необходим.
- Совместимость с Leica Twist для компенсации рельефа при электромеханическом автоматическом рулевом управлении.
- Совместимость с консолью Leica mojoRTK для работы в режиме RTK с базовой станцией или сетью базовых станций, а также в двухчастотном режиме Glide.

### 1.3.4 Навигация в тојоЗD

#### Особенности навигации в mojo3D

- Несколько шаблонов навигации АВ параллельно, А+ направление, Заданный контур и Круговое движение.
- Различные режимы отображения на дисплее вид «из кабины водителя», вид «преследование», вид сверху (ориентация: по ходу движения или север вверху).
- Экранный курсоуказатель.
- Возможность автоматического управления с помощью подруливающего устройства.
- Возможность автоматического управления с использованием гидравлики благодаря совместимости с консолью Leica mojoRTK.

# 1.3.5 Управление секциями и картографирование в mojo3D

Особенности управление секциями и картографирование в mojo3D

- Односекционное управление с использованием кабеля расширения порта
- Многосекционное управление с использованием комплекта управления несколькими секциями
- Запоминание обработанных областей с возможностью экспорта в виде PDF отчетов на USB диск

# Установка оборудования

## 2.1 Перед установкой

#### Общая информация об установке

2

- Установка оборудования не требует специальных знаний и подготовки. Установщик должен прочитать и изучить данное руководство, в том числе раздел техники безопасности. Установщик должен уметь пользоваться системой согласно данному руководству. Однако, Leica Geosystems рекомендует, чтобы установка mojo3D выполнялась квалифицированным специалистом, так как данный процесс требует выполения качественных электрических соединений.
- Данную инструкцию следует использовать как основное руководство в ходе установки mojo3D.
- Система не будет работать на максимуме своих возможностей, если сборка рулевой системы выполнена не в соответствии с инструкцией производителя техники. Чтобы проверить изношенность компонентов рулевой системы, поверните руль. При повороте руля колеса также должны начать поворачиваться. Если результат неудовлетворителен, обратитесь к руководству по обслуживанию вашей техники.
- Установку системы следует проводить в условиях чистого и сухого гаража.
   Невыполнение этого требования может привести к выходу системы из строя.
   Любая влага на крыше транспортного средства окажет негативное воздействие на надежность крепления антенны.

- Проводка должна быть проложена так, чтобы обезопасить кабеля от трения и других механических повреждений.
- Среднее время установки может варьироваться, но приблизительно это от двух до четырех часов для одного транспортного средства. Время установки может изменяться как в большую, так и в меньшую сторону, в зависимости от типа транспортного средства и комплектации системы.

### 2.2

### Установка тојо3D

#### Установка крепления RAM и дисплея mojo3D

- Выберите соответствующее место для установки дисплея mojo3D. Дисплей должен быть легко достижим оператором в сидячем положении и в идеале находится в его поле зрения, когда тот смотрит вперед по ходу транспортного средства.
- Закрепите шаровую опору крепления RAM в необходимом месте транспортно- го средства. Будьте особо вниматель- ны, когда сверлите любые отверстия и крепите что-либо к транспортному средству, так как можно повредить скрытую проводку. Никогда не делай- те отверстий в системе защиты при опрокидывании (ROPS), так как это может привести к нарушению целост- ности системы. Изучите руководство пользователя, перед тем как сверлить любое отверстие.

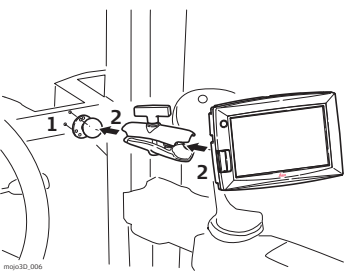

- Закрепите зажимную муфту крепления RAM и дисплей mojo3D в необходимом положении.
- После установки дисплея в удобное оператору положение надежно затяните все крепление RAM.

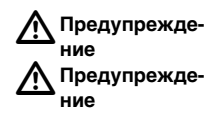

Не устанавливайте тојо3D там, где это может помешать обзору дороги или поля.

Не устанавливайте mojo3D там, где прибор может быть поврежден вследствие выброса подушек безопасности.

Установка кабеля питания

- Соедините поставляемый кабель питания к надежному источнику питания, например к основной системе электропитания транспортного средства.
  - Соедините красный провод с источником +12В, который может постоянно обеспечивать ток в 2А.
  - Соедините черный провод с шиной заземления.
  - Опционально: Соедините оранжевый провод к источнику питания зажигания, что позволит включать и отключать mojo3D при повороте ключа зажигания.

2. Всю проводку следует проложить так, чтобы исключить ее повреждение.

3. Подключите кабель питания к разъему на задней панели дисплея mojo3D.

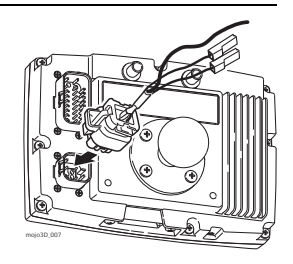

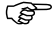

Система mojo3D работает только от источника 12В. Подключение к источнику 24В приведет к повреждению системы, которое не покрывается гарантией.

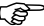

<sup>2</sup> Не подключайте кабель питания только к одной батарее 24 вольтовой системы, так как это может привести к повреждению батарей транспортного средства и подключенного оборудования.

#### Основной переключатель

Опциональный вход основного переключателя на кабеле питания mojo3D может быть подключен к внешнему переключателю для внешнего управления кнопкой **Состояние записи обработки**, которая включает и выключает картографирование обработанных участков на экране. На вход основного переключателя должно подаваться 12В для включения записи, 0В или плавающее напряжение для отключения.

| 2.3                   | Установка антенн                                                                                                    |
|-----------------------|----------------------------------------------------------------------------------------------------|
| Подготовка            | <ol> <li>Прочитайте все инструкции перед началом установки.</li> <li>Чтобы подготовиться к установке GPS антенны, очистите крышу кабины. Для<br/>этого следует воспользоваться спиртом или стеклоочистителем Windex<sup>®</sup>.</li> </ol>                                                                                                    |
| mojo3D GPS<br>антенна | <ul> <li>тојоЗD GPS антенна должна быть установлена на крыше транспортного средства:</li> <li>на линии, проходящей по центру прицепного агрегата, которая может не совпадать с центральной осью трактора</li> <li>на ровном участке крыши максимально близко к ее переднему краю</li> <li>так чтобы выхлопные трубы, мигалки и другие объекты не мешали приему спутникового сигнала</li> <li>Используйте поставляемые салфетки, чтобы очистить участок крыши.</li> <li>Закрепите GPS антенну на крыше транспортного средства. Используйте поставляемую клейкую ленту.</li> </ul> |

moio3D 004

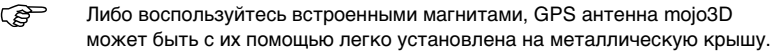

- Для прокладки кабеля воспользуйтесь по возможности имеющимися отверстиями с защитной втулкой; если это не возможно, возможно понадобиться создать дополнительное отверстие. Если создаете новое отверстие для прокладки кабеля, используйте защитную втулку.
- Соедините синий разъем кабеля GPS антенны с синим разъемом на задней панели дисплея mojo3D. Разъемы антенных кабелей и разъемы на задней панели Leica mojo3D имеют соответствующие друг другу цвета, чтобы обеспечить правильность подключения.

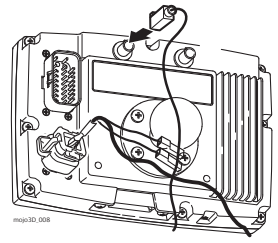

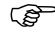

- Кабели не должны быть надрезаны или сильно изогнуты, так как это ухудшает их характеристики и может привести к отказу.
- Кабели должны подводиться напрямую к задней панели mojo3D.
- Антенна должна быть установлена строго горизонтально, чтобы обеспечить максимальное качество приема спутникового GPS сигнала.
- Если тојо3D подключена к Leica тојоRTK, тојо3D GPS антенна не требуется, но установка антенны сотового модема по-прежнему необходима.

#### Антенна сотового модема mojo3D

Антенна сотового модема mojo3D может быть установлена прямо на внутренней стороне стекла кабины транспортного средства,

- на расстоянии минимум 5см от металлической рамы.
- не ближе 20см от оператора в нормальном рабочем положении.
- Убедитесь, что антенна не мешает обзору водителя.

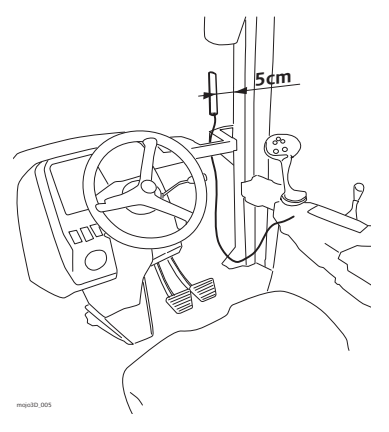

Ś

Соедините фиолетовый разъем кабеля антенны сотового модема с фиолетовым разъемом на задней панели дисплея mojo3D. Разъемы антенных кабелей и разъемы на задней панели Leica mojo3D имеют соответствующие друг другу цвета, чтобы обеспечить правильность подключения.

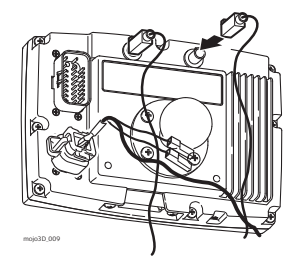

- Кабели не должны быть надрезаны или сильно изогнуты, так как это ухудшает их характеристики и может привести к отказу.
- Кабели должны подводиться напрямую к задней панели mojo3D. Задняя поверхность антенны очень липкая. Если вы не уверены в месте крепления и предполагаете, что перемещение антенны может потребоваться в будущем, воспользуйтесь только частью клеящей поверхности.

# 2.4 Установка SIM-карты

Ĵ.

Чтобы активировать сервис Virtual Wrench™ на системе с внутренним сотовым модемом, необходимо иметь SIM-карту соответствующего оператора.

- 1. Положите тојо3D на стол экраном вниз.
- Открутите два винта и снимите крышку слота для SIM-карты.
- 3. Воспользуйтесь чем-то тонким, чтобы нажать кнопку выдвижного механизма.
- 4. Выдвиньте держатель SIM-карты.
- Вложите SIM-карту в держатель контактами вверх и убедитесь, что карта надежно закреплена в держателе.
- Вставьте держатель SIM-карты в соответсвующий слот.
- Поставьте на место крышку и закрутите винты.

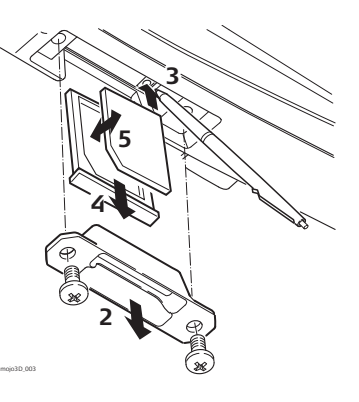

Ē

Когда вы включите mojo3D, должна появиться символ телефона с отображением мощности сигнала.

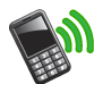

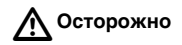

Дисплей mojo3D должен оставаться на столе экраном вниз, когда вы вставляете SIM-карту, чтобы не допустить падения карты внутрь mojo3D.

# Первое включение системы mojo3D

3.1 Запуск

Запуск, шаг за шагом

3

# 1. Чтобы включить mojo3D, нажмите и удерживайте две секунды Кнопку Вкл/Выкл ().

2. На экране появится заставка Leica mojo 3D , которая после инициализа-

ции mojo3D сменится значком калибровки экрана верхнем углу экрана. Данный значок используется для калибровки экрана. Чтобы получить дополнительную информацию, обратитесь к разделу "3.2 Калибровка экрана".

# 3.2 Калибровка экрана

Общая информа-Возможно существование отличий между разными устройствами, поэтому необходимо выполнить калибровку экрана перед началом работы. ция Установка размера 1. Нажмите - вашим пальцем, а не посторонним предметом - на середину значэкрана, шаг за ка калибровки, который находится в левом верхнем углу экрана. Значок появится в другом месте. Продолжайте нажимать в центр значка, чтобы шагом задать углы и центр экрана. Всего вам потребуется нажать на экран пять раз. 2. На экране появится настройщик первоначальных установок. Нажмите внизу экрана, чтобы продолжить установку первоначальных настроек системы. Если необходимо, калибровка экрана может быть выполнена в любое время, когда Ì включен mojo3D. Для этого следует нажать кнопку Вкл/Выкл и держать ее 8с, а затем отпустить. Появиться окно калибровки экрана. Если удерживать кнопку Вкл/Выкл более 15с. тоіо3D выключится.

| 3.3                                  | Настройщик первоначальных установок                                                                                                    |
|--------------------------------------|----------------------------------------------------------------------------------------------------|
| Общая информа-<br>ция                | • Необходимо задать язык, яркость экрана, страну, единицы измерения и режим дисплея.                                                       |
|                                      | • Первое, что неооходимо сделать, это настроить яркость экрана.                                                                            |
| Настройка ярко-<br>сти, шаг за шагом | <ol> <li>Для настройки необходимой яркости экрана перемещайте бегунок посредс-<br/>твом нажатия на — и .</li> </ol>                        |
|                                      | 2. Чтобы продолжить, нажмите 🔷.                                                                                                    |
| Выбор страны, шаг<br>за шагом        | 1. На экране выбора страны нажмите кнопку с изображением флага вашего государства. Страны расположены в алфавитном порядке. Если необходи- |
|                                      | 2. После того, так вы сделаете свой выбор, нажмите                                                                                         |
| Выбор языка, шаг<br>за шагом         | 1. На экране выбора языка, нажмите кнопку, на которой указан <b>необходимый язык</b> .                                                     |
|                                      | 2. Чтобы продолжить, нажмите 🔶.                                                                                                    |

| Настройка време-<br>ни, шаг за шагом         | <ol> <li>На экране настройки времени, нажимайте  и , чтобы задать местное<br/>время посредством определения часового пояса. Каждое нажатие соответс-<br/>твует смещению в 30 минут.</li> </ol>                                                                                  |
|----------------------------------------------|----------------------------------------------------------------------------------------------------|
|                                              | 2. После того, как настроите время, нажмите 🛑, чтобы продолжить.                                                                                                    |
| Выбор единиц<br>измерения, шаг за            | <ol> <li>На экране выбора единиц измерения нажмите соответствующие кнопки для<br/>задание единиц измерения для величин:</li> </ol>                                                                                                    |
| шагом                                        | <ul> <li>Длина может быть задана в метрической, Английской, и принятой в США<br/>системе единиц.</li> </ul>                                                                                                    |
|                                              | <ul> <li>Скорость может быть задана в метрической, Английской, и принятой в США<br/>системе единиц.</li> </ul>                                                                                                    |
|                                              | <ul> <li>Площадь может быть задана в метрической, Английской, и принятой в США<br/>системе единиц. Акр в Английской системе мер определен как международ-<br/>ный акр, а в системе единиц США чуть меньше землемерного акра США.</li> </ul>                                     |
|                                              | 2. После того, так вы сделаете свой выбор, нажмите 🔶.                                                                                                    |
| Выбор режима<br>отображения, шаг<br>за шагом | <ol> <li>На экране выбора режима отображения с помощью кнопок настройте:</li> <li>Вид сверху: ориентация экрана на север или по ходу движения транспортного средства</li> <li>Режим дисплея: дневной режим, ночной режим или автоматическое переключение маж лу ними</li> </ol> |

шагом (P

) B

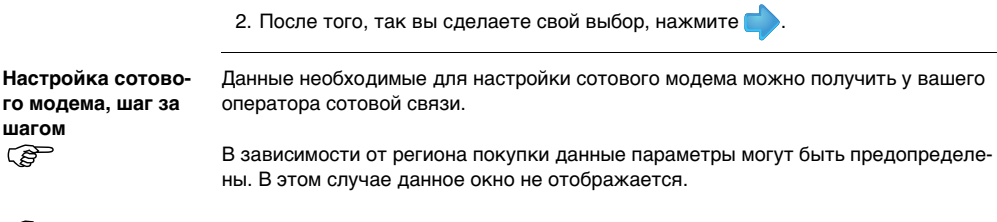

APN, имя пользователя и пароль вы можете получить у вашего оператора сотовой СВЯЗИ.

#### **Установка APN**

- 1. Нажмите на поле **APN** (имя точки доступа). Появится экранная клавиатура.
- 2. С помощью экранной клавиатуры введите необходимое значение.
- (B Нажмите кнопку выбора клавиатуры внизу слева, чтобы переключить клавиатуру в режим цифр и знаков пунктуации, также в режим кириллицы.

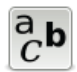

3. Нажмите 🞻 на экранной клавиатуре.

#### Ввод имени пользователя

- 1. Нажмите на поле Имя пользователя. Появится экранная клавиатура.
- 2. С помошью экранной клавиатуры введите имя пользователя.
- 3. Нажмите 🛷 на экранной клавиатуре.

### Ввод пароля

- 1. Нажмите на поле Пароль. Появится экранная клавиатура.
- 2. С помощью экранной клавиатуры введите пароль.
- 3. Нажмите 🞻 на экранной клавиатуре.

### ПИН-код SIM карты

- 1. Если вами установлен ПИН-код для используемой SIM-карты, нажмите кнопку ПИН-код SIM карты, а далее нажмите на появившееся поле.
- 2. Введите ПИН-код с использованием экранной клавиатуры.
- 3. Нажмите 🎻 на экранной клавиатуре.

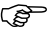

- В случае неверного введения ПИН-кода, будет необходимо вынуть SIMкарту и разблокировать ее с помощью PUK-кода, который можно получить у оператора сотовой связи.
- 4. Чтобы продолжить, нажмите

### Leica mojo3D, Первое включение системы mojo3D

| Установки транс-<br>портного средс-<br>тва, шаг за шагом | 1. На экране установок транспортного средства выберите тип транспортного                                                                            |
|----------------------------------------------------------|----------------------------------------------------------------------------------------------------|
|                                                          | <b>средства</b> из списка в левой части экрана. Используйте кнопки 合 и 棏 для<br>прокрутки.                                                          |
|                                                          | <ul><li>2. Введите необходимые промеры для выбранного типа транспортного средства.</li><li>Нажмите на поле. Появится экранная клавиатура.</li></ul> |
|                                                          | • С помощью экранной клавиатуры введите промеры, затем нажмите √.                                                                                   |
|                                                          | • Повторите для других промеров.                                                                                                    |
|                                                          | 3. После того как вы введете все необходимые промеры, выберите необходимый                                                                          |
|                                                          | прицепной агрегат. Если прицепной агрегат не требуется, нажмите 🧼, чтобы<br>продолжить.                                                             |
| Установки прицеп-<br>ного агрегата, шаг<br>за шагом      | -<br>Чтобы добавить прицепной агрегат, выполните следующие действия:                                                                                |
|                                                          | 1. На экране установок транспортного средства нажмите 🌉.                                                                                            |
|                                                          | Появится кнопка прицепной агрегат вверху экрана и список                                                                                            |
|                                                          | возможных типов прицепных агрегатов в левой части экрана.                                                                                           |
|                                                          | 2. Выберите тип прицепного агрегата из списка в левой части экрана. Исполь-                                                                         |
|                                                          | зуйте кнопки 合 и 👆 для прокрутки.                                                                                                    |
|                                                          | 3. Введите необходимые промеры для выбранного типа прицепного агрегата.                                                                             |

• Нажмите на поле. Появится экранная клавиатура.
- С помощью экранной клавиатуры введите промеры, затем нажмите 🚽
- Повторите для других промеров.
- Если необходимо добавить еще один прицепной агрегат, нажмите . Чтобы изменить настройки транспортного средства или прицепного агрегата, нажмите соответствующую кнопку вверху экрана.
- 5. Псоле ввода всех необходимый данных нажмите —, чтобы продолжить.

Настройка контроллера секций и режима агрегата, шаг за шагом

- На экране настройки контроллера секций и режима агрегата нажатием выберите из списка в левой части экрана тип контроллера секций:
- Нет: управление секциями отключено.
- На экране: секции отображаются на экране, а также включаются и выключаются. но физическое управление ними не возможно.
- Одна секция: максимум одна секция может быть задана. Эта секция физически управляется выводом кабеля расширения порта.
- Leica AS400: несколько секций автоматически управляются с помощью устройства Leica AS400, которое поставляется с комплектом многосекционного управления.
- 2. Нажатием выберите режим агрегата:
  - Режим опрыскивания: используется в большинстве ситуаций, настройки управления секциями подходят для общего применения.

- Режим сеялки: оптимизирован для работы с сеялкой, в данном режиме полярность сигналов Leica AS400 обратная по сравнению с нормальным режимом.
- 3. Чтобы продолжить, нажмите 🛑

Настройка основного источника ввода, шаг за шагом

- 1. На экране настройки источника основного ввода из списка слева выберите нажатием **источник основного ввода**.
- 2. Из списка слева выберите нажатием режим ввода.
- Доступные варианты источника основного ввода и режима ввода будут зависеть от конфигурации конкретной системы:
  - mojo3D / Нажатие: картографирование обработанных участков включается при нажатии кнопки Запись обработки.
  - mojo3D / Основной переключатель: картографирование обработанных участков включается при подаче напряжения на вход основного переключателя кабеля питания mojo3D.
  - Leica AS400 / Одиночный переключатель: картографирование обработанных участков включается при подаче напряжения на вход основного переключателя Leica AS400. Этот вариант возможен только при использовании определенных кабелей для подключения к контроллерам опрыскивания.

- Leica AS400 / Биполярный переключатель: картографирование обработанных участков управляется напряжением на паре проводов. Этот вариант возможен только при использовании определенных кабелей для подключения к контроллерам опрыскивания.
- 3. Чтобы продолжить, нажмите 📥

Настройка управления секциями, шаг за шагом  Изначально на экране настройки управления секциями отображается одна секция в виде синего прямоугольника вверху экрана. Чтобы задать количество секций, нажмите на поле Количество секций, введите значение и

нажмите 🧹.

- Синий прямоугольник разделится на заданное количество секций. Чтобы задать ширину первой секции, нажмите на поле Ширина секции, введите значение и нажмите .
- Нажмите в верхнем правом углу экрана, выбранная секция будет выделена цветом. Задайте ширину секций аналогичным образом, нажимая на поле Ширина секции.

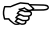

- После того, как ширина всех секций будет установлена корректно, ширина захвата должна равняться ширине реального агрегата.
- Если используется автоматический контроль секциями, то необходимо ввести дополнительную информацию.

- Предел перекрытия: процент перекрытия, который разрешен перед тем как секция будет отключена.
- Откл на малой скор: минимальная скорость ниже которой секция отключается.
- Задержка выкл.: время в секундам между выключением секции и действительным прекращением распыления.
- Задержка вкл: время в секундам между включением секции и действительным началом распыления.

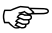

- Чтобы получить дополнительную информацию о настройках, обратитесь к разделу "7 Автоматическое управление секциями".
- 5. После ввода всех необходимых данных нажмите 🛑, чтобы продолжить.

Выбор подключенного устройства, шаг за шагом

- 1. На экране выбора подключенного устройств нажмите кнопку, которая соответствует вашей конфигурации.
  - mojo3D (кнопка вверху слева)

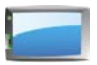

- тојо3D с комплектом электромеханического управления (кнопка вверху справа)
- mojo3D c Leica mojoRTK (кнопка внизу слева)

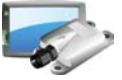

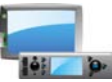

- 2. Чтобы продолжить, нажмите 🛑
  - Если была выбрана конфигурация тојо3D, появится экран настройки NMEA.
  - Если была выбрана другая конфигурация, появится экран соответствующих настроек.
- Чтобы получить дополнительную информацию о данных настройках, обратитесь к разделу "Приложение А Расширения mojo3D".

Настройка NMEA

Если вывод NMEA не требуется, нажмите, чтобы завершить начальную настройку.

Если от mojo3D требуется вывод NMEA, следуйте подробным указаниям, которые приведены в разделе "8 Вывод NMEA".

### Leica mojo3D, Первое включение системы mojo3D

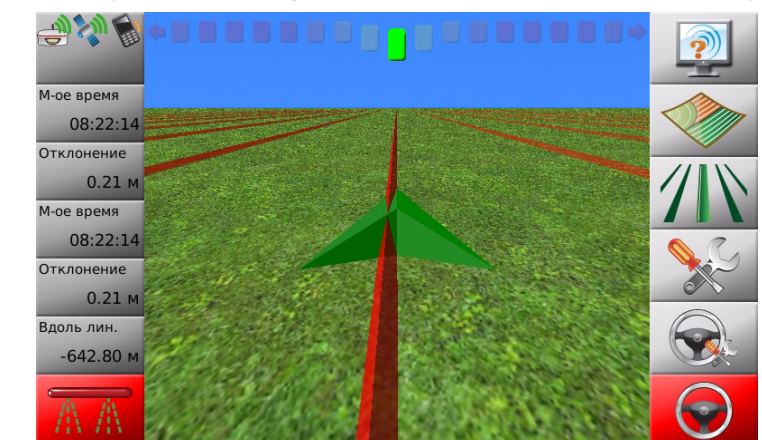

Основной навига- После завершения начальной установки появится основной навигационный экран:

### М-ое время 08:22

ционный экран

Информация о состоянии системы отображается в левой части экрана. Кнопки в **правой части** экрана являются основными кнопками, которые используются для навигации по системе.

# 3.4 Кнопки меню в правой части экрана

Имеются следующие кнопки меню:

|    | Сервис                                       |                             |                                                                                                    |
|----|----------------------------------------------|-----------------------------|----------------------------------------------------------------------------------------------------|
|    | Картографирова-<br>ние                       | Для от<br>этих кі<br>соотве | ображения меню нажмите одну из<br>нопок. При этом на экране появится<br>этствующие всплывающее меню |
| 11 | Навигация                                    | Приме<br>страни             | р всплывающего меню показан на<br>ще 44.                                                            |
|    | Настройки                                    |                             |                                                                                                    |
|    | Настройки авто-<br>матического<br>управления | (B)                         | Если mojo3D используется без<br>дополнительных устройств автома-<br>тического управления, то кнопки |
|    | Автоматическое<br>управление                 |                             | Настройки автоматического<br>управления и Автоматическое<br>управление будут недоступны.            |

Кнопки меню в правой части экрана

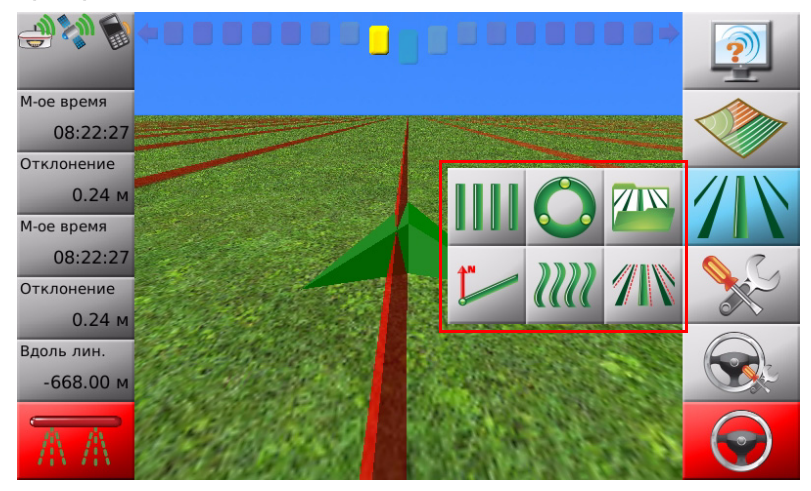

### Пример всплывающего меню

# Кнопки меню в левой части экрана

Имеются следующие кнопки меню в левой части экрана:

### Кнопки меню в левой части экрана

3.5

|                                                                                                    |                                                                                                    | •                                                                                                    |
|----------------------------------------------------------------------------------------------------|----------------------------------------------------------------------------------------------------|----------------------------------------------------------------------------------------------------|
|                                                                                                    | Состояние                                                                                                    | Нажмите кнопку <b>Состояние</b> , чтобы<br>отобразить экран с информацией о<br>состоянии и ошибках:                                                                         |
| М-ое время<br>08:22:27<br>Отклонение<br>0.24 м<br>М-ое время<br>08:22:27<br>Отклонение<br>0.24 м<br>Вдоль лин.<br>-668.00 м | Пять кнопок, инфор-<br>мация на которых<br>задается пользовате-<br>лем.<br>Обратитесь к разделу<br>"3.9 Уведомления об<br>ошибках", чтобы полу-<br>чить дополнительную<br>информацию. | <ul> <li>Базовой станции (если используется)</li> <li>Видимости спутников</li> <li>Уровня сигнала спутникового модема</li> <li>Virtual Wrench™ (если подключено)</li> </ul> |
| A A                                                                                                    | Состояние записи<br>обработки                                                                                                    |                                                                                                    |

### 3.6 Настройка отображаемой информации

Настройка отображаемой информации, шаг за шагом Параметры, которые отображаются на кнопках слева, могут быть настроены пользователем. Чтобы настроить отображаемые параметры, выполните следующие действия:

1. Нажмите на одну из пользовательских кнопок в левой части экрана. Появится экран выбора параметров для отображения:

| 2 Скорость   | 1 Пусто      | 2 Скорость   | 1 Пусто      | З Ряд        |       |
|--------------|--------------|--------------|--------------|--------------|-------|
| З Ряд        | 2 Скорость   | З Ряд        | 2 Скорость   | 4 Отклонение |       |
| 4 Отклонение | З Ряд        | 4 Отклонение | 3 Ряд        | 5 Обработано |       |
| 5 Обработано | 4 Отклонение | 5 Обработано | 4 Отклонение | 6 Одометр    |       |
| 6 Одометр    | 5 Обработано | 6 Одометр    | 5 Обработано | 7 М-ое время | 0000  |
| 7 М-ое время | 6 Одометр    | 7 М-ое время | 6 Одометр    | 8 Вдоль лин. | COO S |
| 4.5          | 44           | 44           |              | 4.5          | 1     |

- В каждом столбце выберите параметр для отображения. Порядок следования слева направо столбцов на этом экране соответствует порядку следования кнопок сверху вниз на основном навигационном экране.
- Чтобы обнулить одометр, нажмите кнопку сбросить одометр в правой части экрана.

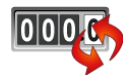

4. Нажмите 🞻, чтобы вернуться к основному навигационному экрану.

### 3.7 Кнопки изменения масштаба

Использование кнопок изменения масштаба, шаг за шагом

ния

# Чтобы воспользоваться кнопками изменения масштаба, выполните следующие действия:

- Чтобы отобразить кнопки изменения масштаба, коснитесь середины экрана, кнопки изменения масштаба появятся на основном навигационном экране.
- Чтобы увеличить, нажмите 🕘 .
- Чтобы уменьшить, нажмите 🤤 .
- Для продолжительного уменьшения или увеличения, нажмите и удерживайте соответствующую кнопку.

### 3.8 Режимы отображения

Режимы отображе- Существует четыре режима отображения:

- Из кабины водителя: режим с максимальным увеличением.
- Преследование: позади транспортного средства.
- Вид сверху (север вверху): вид сверху транспортного средства, когда север всегда вверху экрана.
- Вид сверху (по ходу движения): вид сверху транспортного средства, когда карта отображается с точки зрения водителя при движении вперед.

Изменение режима отображения, шаг за шагом Чтобы изменить режим отображения, выполните следующие действия:

1. Коснитесь середины экрана, чтобы отобразить кнопки изменения масштаба.

2. Нажмите 🍭 или 🍭 несколько раз, пока не изменится режим отображения.

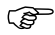

Чтобы поменять режимы вид сверху (север вверху) и вид сверху (по ходу движения) между собой, обратитесь к разделу "3.11 Изменение настроек системы".

| 3.9                              | Уведомления об ошибках                                                                                                    |  |  |  |
|----------------------------------|----------------------------------------------------------------------------------------------------|--|--|--|
| Общая информа-<br>ция            | При возникновении ошибки кнопка <b>Состояние</b> будет отображать<br>значок активной ошибки. Чтобы просмотреть информацию об ошиб-<br>ке, нажмите эту кнопку.<br>Список недавних ошибок может быть просмотрен в любое время. |  |  |  |
| Просмотр ошибок,<br>шаг за шагом | Чтобы просмотреть список недавних ошибок, выполните следующие действия:<br>1. На основном навигационном экране нажмите кнопку Состояние.                                                                                     |  |  |  |
|                                  |                                                                                                    |  |  |  |

- 2. Чтобы получить информацию об общем состоянии системы, например, количестве спутников, уровне сигнала сотового модема или состоянии оборудования для автоматического управления, нажмите кнопку Обзор.
- 3. Чтобы просмотреть список локальных ошибок, нажмите кнопку Локальные ошибки.
- 4. Нажмите на ошибку в списке, чтобы получить дополнительную информацию.
- 5. Если подключены устройства, которые поддерживают оповещение об ошибках, нажмите кнопку Удаленные ошибки, чтобы отобразить список ошибок этих устройств.

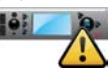

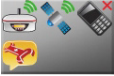

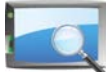

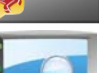

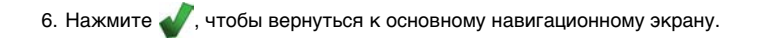

| 3.10                        | Запуск настройщика системы в любое время                                                                                                    |  |  |  |  |
|-----------------------------|----------------------------------------------------------------------------------------------------|--|--|--|--|
| Общая информа-<br>ция       | Вы можете снова запустить настройщик системы в любое время после выполнения<br>первоначальной настройки.<br>Настройщик системы состоит из следующих разделов: настройки системы, уста-<br>новки транспортного средства, выбор подключенного устройства, настройка<br>NMEA. Вы также можете получить доступ к отдельному разделу настроек с помо-<br>щью соответствующей кнопки. |  |  |  |  |
| Запуск настройщи-           |                                                                                                    |  |  |  |  |
| ка системы, шаг за<br>шагом | 1. На основном навигационном экране нажмите кнопку Настройки.                                                                                                    |  |  |  |  |
|                             | 2. В всплывающем меню нажмите кнопку Настройщик установок.                                                                                                    |  |  |  |  |
|                             | 3. На экране выбора подключенного устройств нажмите кнопку,<br>которая соответствует вашей конфигурации, например, кнопку<br>mojo3D.                                                                                                    |  |  |  |  |
|                             | 4. Нажмите 🛑, чтобы продолжить. Сделайте все необходимые изменения.                                                                                                    |  |  |  |  |
|                             | Чтобы получить подробную информацию по различным настройкам,<br>обратитесь к разделу "3.3 Настройщик первоначальных установок".                                                                                                    |  |  |  |  |
|                             | Все изменения автоматически сохраняются после того, как они сделаны.                                                                                                    |  |  |  |  |

## 3.11 Изменение настроек системы

Общая информа-Настройки системы включают в себя: ция Яркость экрана Единицы измерения (длина, скорость и плошадь) Страну Режим вида сверху Язык Режим дисплея (день/ночь) Часовой пояс Настройки сотового модема Чтобы выбрать и изменить один из этих элементов, выполните следующие действия: Изменение настроек. шаг за шагом 1. На основном навигационном экране нажмите кнопку Настройки. 2. В всплывающем меню нажмите кнопку Системные настройки. 3. Нажмите 📥, чтобы продолжить. Сделайте все необходимые изменения. Чтобы получить подробную информацию по различным настройкам, (P обратитесь к разделу "3.3 Настройшик первоначальных установок". Все изменения автоматически сохраняются после того, как они сделаны.

| 3.12                                | Установки транспортного средства                                                         |  |  |  |  |
|-------------------------------------|------------------------------------------------------------------------------------------|--|--|--|--|
| Общая информа-                      | Установки транспортного средства включают в себя:                                        |  |  |  |  |
| ци                                  | <ul> <li>Настройку контроллера секций и режима агрегата</li> </ul>                       |  |  |  |  |
|                                     | <ul> <li>Настройку основного источника ввода</li> </ul>                                  |  |  |  |  |
|                                     | • Настройку управления секциями                                                          |  |  |  |  |
| Установки транс-<br>портного средс- | -<br>Чтобы выбрать и изменить один из этих элементов, выполните следующие дейс-<br>твия: |  |  |  |  |
| тва, шаг за шагом                   | 1. На основном навигационном экране нажмите кнопку Настройки. 🛛 🚫 🛴                      |  |  |  |  |

2. В всплывающем меню нажмите кнопку Установки транспортного средства.

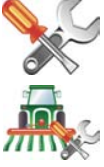

3. Нажмите 🛑, чтобы продолжить. Сделайте все необходимые изменения.

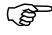

Чтобы получить подробную информацию по различным настройкам, обратитесь к разделу "3.3 Настройщик первоначальных установок".

Все изменения автоматически сохраняются после того, как они сделаны.

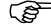

# 3.13 Выбор подключенного устройства

Общая информация Выбор подключенного устройства включает в себя:

- Выбор подключенного устройства включает в себя:
  - Нет (тојоЗD используется как самостоятельное устройство)
  - Комплект электромеханического управления
  - Leica mojoRTK
- Настройку подключенного устройства

 
 Выбор подключенного устройства,
 Чтобы выбрать и изменить один из этих элементов, выполните следующие действия:

 шаг за шагом
 1
 На основном навигационном экрано нажинато кнопки Настройки.

- 1. На основном навигационном экране нажмите кнопку Настройки.
- 2. В всплывающем меню нажмите кнопку Выбор подключенного устройства.
- 3. На экране **выбора подключенного устройства** нажмите кнопку, которая соответствует вашей конфигурации, например, кнопку Комплект электромеханического управления.

4. Нажмите 🔶, чтобы продолжить. Сделайте все необходимые изменения.

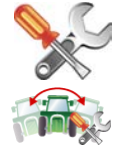

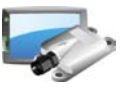

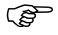

Чтобы получить дополнительную информацию о данных настройках, обратитесь к разделу "Приложение А Расширения mojo3D".

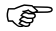

Все изменения автоматически сохраняются после того, как они сделаны.

# 3.14 Настройка NMEA Общая информация Настройка NMEA включает в себя: Настройку последовательного порта и сообщений NMEA Запись NMEA на USB Расширенные настройки NMEA Настройка NMEA, щаг за шагом Чтобы выбрать и изменить один из этих элементов, выполните следующие действия: На основном навигационном экране нажмите кнопку Настройки.

2. В всплывающем меню нажмите кнопку NMEA.

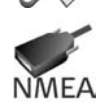

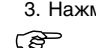

3. Нажмите –, чтобы продолжить. Сделайте все необходимые изменения.

Чтобы получить подробную информацию по различным настройкам, обратитесь к разделу "8 Вывод NMEA".

Все изменения автоматически сохраняются после того, как они сделаны.

### 3.15 Активация опций

Активация опций, шаг за шагом Для некоторых конфигураций кнопка **Активация опций** может быть недоступна. В случае если некоторые опции заблокированы, для их активации следует ввести новый авторизационный код.

Чтобы активировать опцию, выполните следующие действия:

1. На основном навигационном экране нажмите кнопку Настройки.

- В всплывающем меню нажмите кнопку Настройка опций. Появится экран состояния опций, на котором отображается список опций и их текущее состояние.
- Чтобы активировать новую опцию, нажмите кнопку Введите новый код. Воспользуйтесь экранной клавиатурой для ввода нового кода.

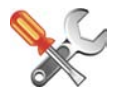

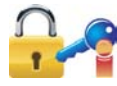

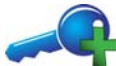

## Выбор режима навигации

Точки Точки используются для задания линии в поле, по отношению к которой все рабочие линии будут параллельны. Точки должны быть заданы до того, как автоматическое управление может быть использовано.

### 4.1 АВ параллельно

 
 Общая информация
 В режиме АВ параллельно рабочие линии параллельны и задаются двумя точками.

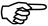

Перед тем, как вы сможете задать точки система должна определить свое местоположение.

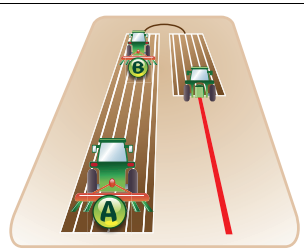

Задание точек, шаг Чтобы задать точки АВ, выполните следующие действия:

за шагом

4

1. На основном навигационном экране нажмите кнопку Навигация.

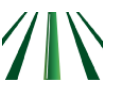

- 2. В всплывающем меню нажмите кнопку АВ параллельно.
- Расположите транспортное средство в точке, где вы хотите начать (точка А) и нажмите кнопку А.
- 4. Двигайтесь к желаемой конечной точке (точка В) и затем нажмите кнопку **B**.
- (F
  - Расстояние между точками А и В должно быть как минимум 30 м. Чем больше расстояние между точками, тем точнее будут заданы линии. Где это возможно, задавайте точки по краям поля.
- 5. В появившемся диалоговом окне:
  - нажмите 🞻, чтобы сохранить текущую линию.

Появится экранная клавиатура. Введите имя линии и нажмите ИЛИ

 нажмите X, чтобы использовать линию без первоначального ее сохранения.

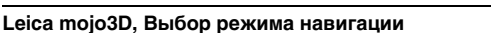

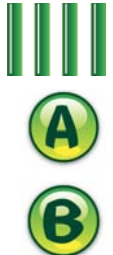

### 4.2 А+ Направление

Общая информация В режиме А+ Направление рабочие линии параллельны и задаются начальной точкой и направлением относительно севера.

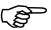

Перед тем, как вы сможете задать точки система должна определить свое местоположение.

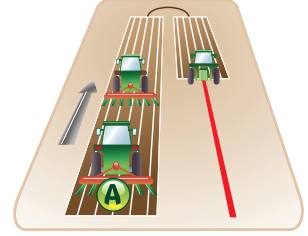

Навигация А+ Направление, шаг за шагом Чтобы воспользоваться навигацией А+ Направление, выполните следующие действия:

- 1. На основном навигационном экране нажмите кнопку Навигация.
- 2. В всплывающем меню нажмите кнопку А+ Направление.

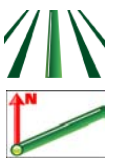

3. Расположите транспортное средство в точке, где вы хотите начать (точка A) и нажмите кнопку **A**.

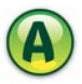

4. С помощью экранной клавиатуры введите направление линии относительно

севера и нажмите √.

- 5. В появившемся диалоговом окне:
  - нажмите 🎻, чтобы сохранить текущую линию.

Появится экранная клавиатура. Введите имя линии и нажмите ИЛИ

 нажмите X, чтобы использовать линию без первоначального ее сохранения.

### 4.3 Заданный контур

Общая информация В режиме Заданный контур линии являются параллельными кривыми, которые задаются начальным контуром от начальной до конечной точки.

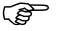

Перед тем, как вы сможете задать точки система должна определить свое местоположение.

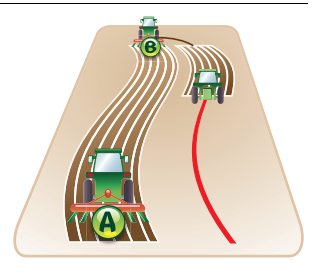

Навигация Заданный контур, шаг за д шагом

Чтобы воспользоваться навигацией Заданный контур, выполните следующие действия:

1. На основном навигационном экране нажмите кнопку Навигация.

2. В всплывающем меню нажмите кнопку Заданный контур.

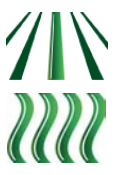

3. Расположите транспортное средство в точке, где вы хотите начать (точка A) и нажмите кнопку **A**.

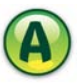

 Двигайтесь вдоль контура. Необходимо проехать минимум 30м перед тем. как вы зададите точку В.

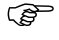

Для задания прямого участка: нажмите (III), чтобы начать прямой участок, а затем нажмите ( ) для продолжения определения контура.

5. Нажмите кнопку В на экране в конце записи контура.

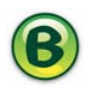

- 6. В появившемся диалоговом окне:
  - нажмите 🞻, чтобы сохранить текущую линию.

Появится экранная клавиатура. Введите имя линии и нажмите ИЛИ

 нажмите **Х**, чтобы использовать линию без первоначального ее сохранения.

| 4.4                                   | Круговое движение                                                                                               |  |  |
|---------------------------------------|----------------------------------------------------------------------------------------------------|--|--|
| Общая информа-<br>ция                 | В режиме Круговое движение линии представляют собой концентрические окружности, которые задаются тремя точками. |  |  |
|                                       | В Перед тем, как вы сможете задать                                                                              |  |  |
|                                       | точки система должна определить свое                                                                            |  |  |
|                                       | местоположение.                                                                                                 |  |  |
| Навигация Круго-<br>вое движение, шаг | Чтобы воспользоваться навигацией Круговое движение, выполните следующие действия:                               |  |  |
| за шагом                              | 1. На основном навигационном экране нажмите кнопку Навигация.                                                   |  |  |
|                                       | 2. В всплывающем меню нажмите кнопку Круговое движение.                                                         |  |  |

3. Расположите транспортное средство в точке, где вы хотите начать (точка A) и нажмите кнопку **A**.

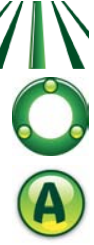

- 4. Следуйте к точке В и нажмите В.
- 5. Следуйте к точке С и нажмите С.
- 6. В появившемся диалоговом окне:

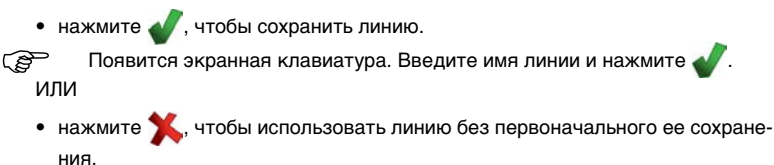

| 4.5                          | Управление навигационными данными                                                                                                    |  |  |  |
|------------------------------|----------------------------------------------------------------------------------------------------|--|--|--|
| 4.5.1                        | Сохранение линии<br>Каждый раз, когда задается линия, отображается диалоговое окно, которое позво-<br>ляет сразу сохранить линию нажав . Возможно использовать линию без предва-<br>рительного сохранения, если нажать кнопки |  |  |  |
| Автоматическое<br>сохранение |                                                                                                    |  |  |  |
| Сохранение линии             | Когда линия не сохранена непосредственно во время ее определения, сохранить ее можно вручную:                                                                                                    |  |  |  |
|                              | 1. На основном навигационном экране нажмите кнопку Навигация.                                                                                                    |  |  |  |
|                              | 2. В всплывающем меню нажмите кнопку Управление линиями.                                                                                                    |  |  |  |
|                              | 3. Нажмите кнопку Сохранить.                                                                                                    |  |  |  |
|                              | <ol> <li>С помощью экранной клавиатуры введите имя для сохраняемой линии и<br/>нажмите .</li> </ol>                                                                                                    |  |  |  |

## 4.5.2 Изменение имени линии

 
 Общая информация
 Имя, под которым сохранена линия в mojo3D, может быть изменено. Данные линии не могут быть изменены, только удалены.

 Изменение имени линии, шаг за шагом
 Чтобы изменить имя линии, выполните следующие действия:

 1. На основном навигационном экране нажмите кнопку Навигация.
 Общая информане могут быть изменены, только удалены.

- 2. В всплывающем меню нажмите кнопку Управление линиями.
- Нажмите на имя линии, которую хотите переименовать, а затем нажмите кнопку Изменить.
- 4. С помощью экранной клавиатуры введите новое имя для сохраняемой линии и

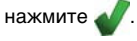

| 4.5.3                 | Удаление отдельной линии                                                                                                    |  |  |  |
|-----------------------|----------------------------------------------------------------------------------------------------|--|--|--|
| Общая информа-<br>ция | Линия, сохраненная в mojo3D, может быть удалена. После того как линия удалена,<br>восстановить ее невозможно, кроме случая, когда она была сохранена перед этим<br>на USB. |  |  |  |
| Удаление линии,       | Чтобы удалить сохраненную линию, выполните следующие действия:                                                                                                    |  |  |  |
| шаг за шагом          | 1. На основном навигационном экране нажмите кнопку Навигация.                                                                                                    |  |  |  |
|                       | 2. В всплывающем меню нажмите кнопку Управление линиями.                                                                                                    |  |  |  |
|                       | <ol> <li>Нажмите на имя линии, которую хотите удалить, а затем нажмите<br/>кнопку Удалить.</li> </ol>                                                                      |  |  |  |
|                       | 4. В появившемся диалоговом окне:                                                                                                    |  |  |  |
|                       | 🔹 нажмите 🞻, чтобы подтвердить удаление. ИЛИ                                                                                                    |  |  |  |
|                       | • нажмите X для отмены операции.                                                                                                    |  |  |  |
|                       | 5. Нажмите 🞻, чтобы вернуться к основному навигационному экрану.                                                                                                    |  |  |  |

# 4.5.4 Удаление всех линий

линий. шаг за

шагом

Общая информация Все линии, сохраненные в тојоЗD, можно удалить одновременно. После того как линии удалены, восстановить их невозможно, кроме случая, когда они были сохранены перед этим на USB.

Удаление всех Чтобы удалить все сохраненные линии, выполните следующие действия:

1. На основном навигационном экране нажмите кнопку Навигация.

- 2. В всплывающем меню нажмите кнопку Управление линиями.
- На экране, где отображается список линий, нажмите кнопку Удалить все линии.
- 4. В появившемся диалоговом окне:
  - нажмите 🞻, чтобы подтвердить удаление. ИЛИ
  - нажмите 🎇 для отмены операции.
- 5. Нажмите  $\checkmark$ , чтобы вернуться к основному навигационному экрану.

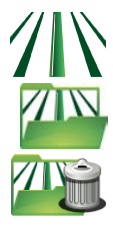

| 4.5.5                          | Экспорт линий                                                                                                    |                                                                                                    |  |  |
|--------------------------------|----------------------------------------------------------------------------------------------------|----------------------------------------------------------------------------------------------------|--|--|
| Общая информа-<br>ция          |                                                                                                    |                                                                                                    |  |  |
|                                |                                                                                                    | Обратитесь к разделу "Приложение В Форматирование USB памяти",<br>чтобы получить важную информация по работе с USB памятью совмест-<br>но с mojo3D. |  |  |
|                                |                                                                                                    | Не выключайте mojo3D и не вынимайте USB память во время экспорта.                                                                                   |  |  |
| Экспорт линий,<br>шаг за шагом | Чтобы выполнить экспорт линий, выполните следующие действия:<br>1. Разъем USB находиться слева внизу передней<br>панели дисплея mojo3D. Поднимите резиновую<br>заглушку и вставьте USB память. |                                                                                                    |  |  |

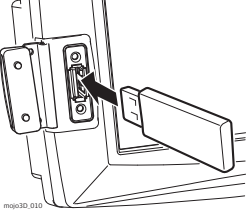
- 2. На основном навигационном экране нажмите кнопку Настройки.
- 3. В всплывающем меню нажмите кнопку Передать данные.
- Нажмите кнопку Экспорт на USB и нажмите , чтобы продолжить.
- 5. Нажмите кнопку Навигация и нажмите 📥, чтобы продолжить.
- Если на USB уже существует линия с аналогичным именем, будет отображено сообщение о подтверждении ее перезаписи.
- 6. В появившемся диалоговом окне:
  - нажмите 
    , чтобы перезаписать имеющуюся линию на USB. ИЛИ
  - нажмите 🏋 для отмены операции.
- 7. Нажмите –, чтобы вернуться к основному навигационному экрану.

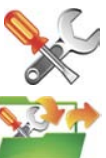

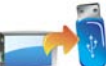

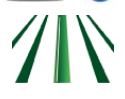

| 4.5.6                 | Импорт линий<br>Линии, которые были предварительно экспортированы, могут быть импортирова-<br>ны с USB.                                                                                     |                                                                                                    |
|-----------------------|----------------------------------------------------------------------------------------------------|----------------------------------------------------------------------------------------------------|
| Общая информа-<br>ция |                                                                                                    |                                                                                                    |
|                       | (B)                                                                                                    | Обратитесь к разделу "Приложение В Форматирование USB памяти",<br>чтобы получить важную информация по работе с USB памятью совмест-<br>но с mojo3D. |
|                       |                                                                                                    | Не выключайте mojo3D и не вынимайте USB память во время импорта.                                                                                    |
| Импорт линий, шаг     | Чтобы в                                                                                                    | зыполнить импорт линий, выполните следующие действия:                                                                                               |
| за шагом              | <ol> <li>Разъем USB находиться слева внизу передней<br/>панели дисплея mojo3D. Поднимите резиновую<br/>заглушку и вставьте USB память, которая содер-<br/>жит сохраненные линии.</li> </ol> |                                                                                                    |

mojo3D\_010

75

- 2. На основном навигационном экране нажмите кнопку Настройки.
- 3. В всплывающем меню нажмите кнопку Передать данные.
- Нажмите кнопку Импорт на USB и нажмите , чтобы продолжить.
- 5. Нажмите кнопку Навигация и нажмите —, чтобы продолжить.

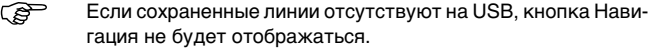

- Для выделения линий, которые будут импортированы, нажмите на имя линии, чтобы выбрать ее или отменить выбор. Чтобы выбрать все линии, нажмите кнопку Выбрать все.
- Ē
- Если существуют линии с аналогичным именем, как на mojo3D, появится экран, который позволяет переименовать конфликтные линии.
- Выберите **Автомат.**, чтобы позволить mojo3D автоматически создать новые имена. ИЛИ
- Выберите Вручную, чтобы переименовать каждую линию вручную.
- 7. Нажмите 📄
- , чтобы вернуться к основному навигационному экрану.

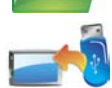

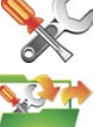

| 4.6                                        | Смещение линий                                                                                                    |                                  |
|--------------------------------------------|----------------------------------------------------------------------------------------------------|----------------------------------|
| Общие сведения                             | Смещение линий используется для сдвига линии на заданное расстоя<br>Это может быть полезно при работах, где был использован высокото<br>ник GPS и имеется необходимость сместить сохраненные линии на из<br>величину. | іние.<br>чный источ-<br>звестную |
| Задание смещения<br>линий, шаг за<br>шагом | Чтобы задать смещение линий, выполните следующие действия:<br>1. На основном навигационном экране нажмите кнопку <b>Навигация</b> .                                                                                   | ∕\\\                             |

В всплывающем меню нажмите кнопку Смещение линий.

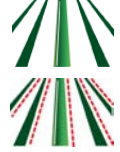

 Нажмите поле значение смещения линий. Появится экранная клавиатура.

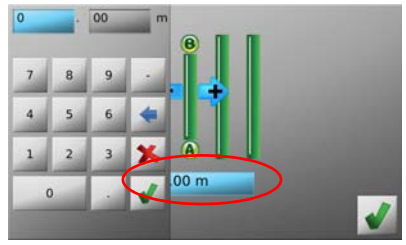

4. С ее помощью введите значение, на которое сместятся линии. После ввода

значения нажмите 🧹.

5. Нажмите 🞻, чтобы вернуться к основному навигационному экрану.

### 4.7 Коррекция местоположения

- Общие сведения Местоположение полученное с помощью GPS в тојо3D изменяется со временем. Если вы используете тојо3D на протяжении значительного промежутка времени на одном поле, вам может понадобиться скорректировать местоположение определенное по GPS. Коррекция местоположения использует линию как опору для уточнения GPS местоположения. Это можно рассматривать как смещение всех элементов на экране (линий и обработанных участков) по отношению к транспортному средству.
  - Коррекция местоположения актуальна только для смещения в направлении перпендикулярном линии. Чтобы максимально точно скомпенсировать смещения может потребоваться выполнить компенсацию в направлении север/юг также как в направлении восток/запад.

Коррекция местоположения, шаг за шагом

Ì

Для коррекции GPS местоположения, выполните следующие действия:

1. Расположите транспортное средство на уже пройденной линии.

- Если GPS местоположение изменилось с момента предыдущего прохода линии, mojo3D отобразит смещение на экране.
- 2. Нажмите на курсоуказатель вверху основного навигационного экрана.
- 3. Выполните одно из следующих действий:
  - Автоматически скорректировать GPS местоположение, нажав на сообщение в центре экрана.

Нажать или Аля смещения маленькими шагами.
Нажмите у или просто подождите, пока меню не исчезнет.

# 5 Автоматическое управление

#### Активирование автоматического управления

Состояние автоматического управления

5.1

Кнопка автоматического управление на основном навигационном экране используется для активации и отключения автоматического управления. Цвет этой кнопки указывает на состояние автоматического управления сейчас.

- Красный: Режим дороги активен и автоматическое управление не может быть активировано пока его не отключить.
- Оранжевый: Текущее состояние системы не подходит для автоматического управления и оно не может быть активировано.
- Желтый: Автоматическое управление готово к использованию, но не активировано.
- Зеленый: Автоматическое управление активировано и управляет транспортным средством.

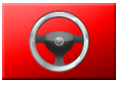

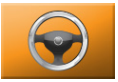

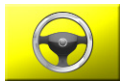

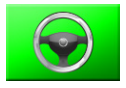

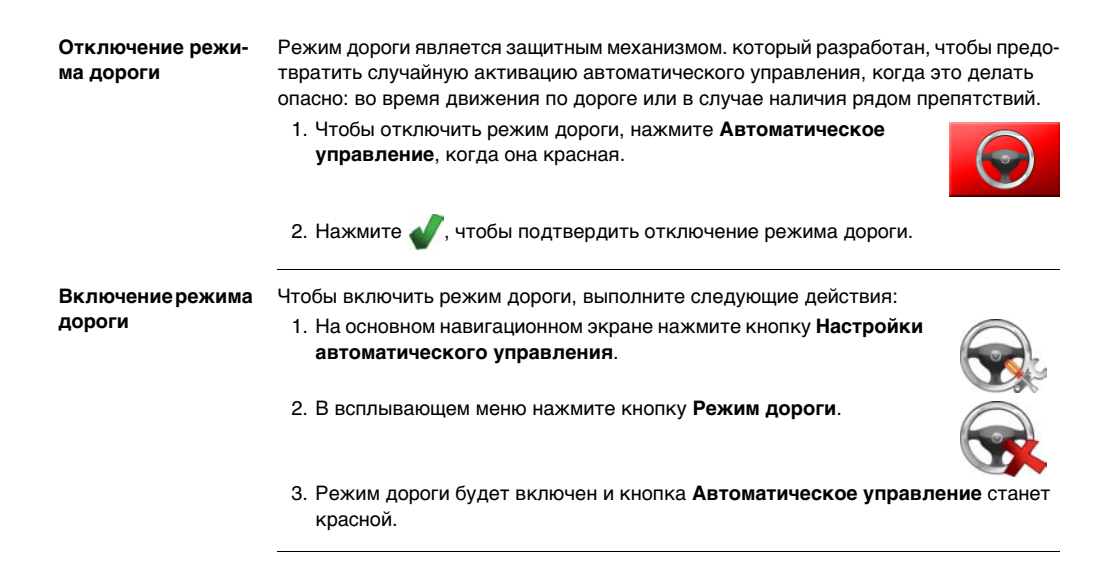

| Условия необходи-                              | Условия необходимые для активации автоматического управления зависит от                              |  |  |
|------------------------------------------------|----------------------------------------------------------------------------------------------------|--|--|
| мые для активации                              | используемого оборудования для автоматического управления. Следующие усло-                           |  |  |
| автоматического                                | ВИЯ ЯВЛЯЮТСЯ ТИПИЧНЫМИ:                                                                              |  |  |
| управления                                     | • Оборудование для автоматического управления подключено и настроено                                 |  |  |
|                                                | • Режим дороги отключен                                                                              |  |  |
|                                                | • Линия задана                                                                                       |  |  |
|                                                | • Расстояние до линии меньше 6 м                                                                     |  |  |
|                                                | • Угол захода на линию меньше 45 градусов                                                            |  |  |
|                                                | <ul> <li>Скорость движения превышает 1 км/ч</li> </ul>                                               |  |  |
|                                                | • Скорость движения не превышает 30 км/ч                                                             |  |  |
| Активация автома-<br>тического управле-<br>ния | 1. На основном навигационном экране нажмите кнопку Автомати-<br>ческое управление, когда она желтая. |  |  |
|                                                |                                                                                                    |  |  |

2. Кнопка **автоматическое управление** станет зеленой, что означает активность автоматического управления.

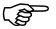

Другие методы активирования будут доступны и будут зависеть от используемого оборудования для рулевого управления.

#### Отключение автоматического управления

1. На основном навигационном экране нажмите кнопку **Автомати**ческое управление, когда она зеленая.

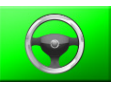

2. Кнопка **Автоматическое управление** станет желтой, что означает отключение автоматического управления.

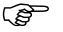

Другие методы отключения будут доступны и будут зависеть от используемого оборудования для рулевого управления.

| 5.2                                                                      | Настройка автоматического управления                                                                                                    |
|--------------------------------------------------------------------------|----------------------------------------------------------------------------------------------------|
| Общая информа-<br>ция                                                    | <ul> <li>Настройка автоматического управления в тојо3D является предопределенной и зависит от выбранного оборудования рулевого управления и типа транспортного средства. Предопределенная настройка служит отправной точкой для более точной настройки системы. Для точной настройки автоматического управления используются четыре параметра:</li> <li>Чувствительность</li> <li>Агрессивность</li> <li>Проскакивание</li> </ul> |
|                                                                          | • Подстройка скорости                                                                                                    |
|                                                                          | Для получения наилучших результатов, систему автоматическое управление<br>следует настраивать для каждой отдельной установки.                                                                                                    |
| 5.2.1                                                                    | Процесс настройки                                                                                                    |
| Настройка автома-<br>тического управле-<br>ния в mojo3D, шаг<br>за шагом | Чтобы настроить автоматическое управление в mojo3D, выполните следующие действия:                                                                                                    |
|                                                                          | <ol> <li>На основном навигационном экране нажмите кнопку Настройки<br/>автоматического управления.</li> </ol>                                                                                                    |

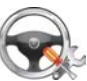

- 2. В всплывающем меню нажмите кнопку **Настройка**. Появится экран настройки, который показан ниже.
  - Чтобы изменить один из четырех параметров, следует нажать соответствующую кнопку в левой части экрана.

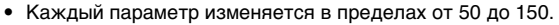

- Значение параметра изменяется с помощью перемещения экранного бегунка.
- Качество автоматического управления отображается в правой части экрана.

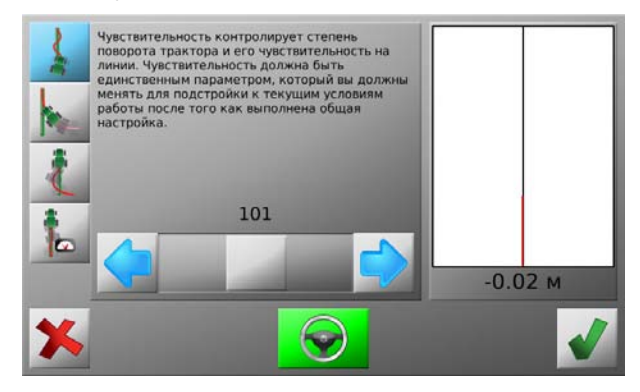

#### Сохранение настроек

- Нажмите , чтобы сохранить настройки и вернуться к основному навигационному экрану.
- Нажмите X, чтобы вернуться к основному навигационному экрану без сохранения изменений всех четырех параметров.

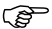

Данное действие **отменит изменения всех параметров настройки**, а не только изменение текущего параметра.

### 5.2.2 Чувствительность

**Установка чувствительности** Чувствительность контролирует степень поворота трактора и его чувствительность на линии. Чувствительность должна быть единственным параметром, который вы должны менять для подстройки к текущим условиям работы после того, как выполнена общая настройка.

1. На экране настройки нажмите кнопку Чувствительность.

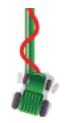

2. Вы можете изменить чувствительность с помощью перемещения бегунка,

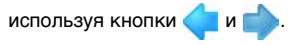

Пояснение

- Чувствительность может быть установлена в пределах 50% и 150%. Стандартное значение - 100%.
  - В общем случае, более высокая чувствительность для меньшей скорости передвижения и наоборот.
  - Поведение транспортного средства при разном значении чувствительности:

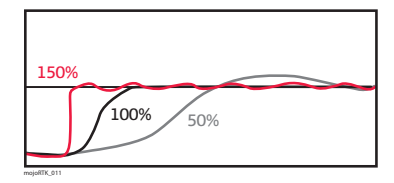

### 5.2.3 Агрессивность

**Установка агрес**- Агрессивность контролирует, насколько резко трактор заходит на линию и как **сивности** хорошо он ее держит.

1. На экране настройки нажмите кнопку Агрессивность.

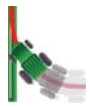

2. Вы можете изменить агрессивность с помощью перемещения бегунка, исполь-

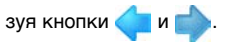

Пояснение

- Агрессивность может быть установлена в пределах 50% и 150%. Стандартное значение - 100%.
- Поведение транспортного средства при разном значении агрессивности:

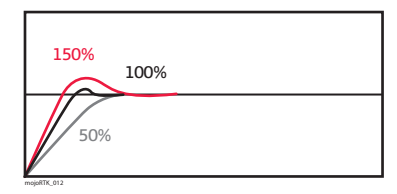

### 5.2.4 Проскакивание

Установка проскакивания Проскакивание контролирует движение трактора при заходе на линию и когда трактор выровняется при этом по отношению к линии. Меньшая величина приводит к более плавному заходу на линию, а большая величина характеризует более быстрый выезд на линию с возможностью ее проскочить.

1. На экране настройки нажмите кнопку Проскакивание.

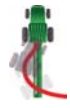

2. Вы можете изменить проскакивание с помощью перемещения бегунка, исполь-

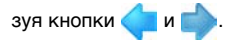

Пояснение

 Проскакивание может быть установлено в пределах 50% и 150%. Стандартное значение - 100%.  Поведение транспортного средства при разном значении проскакивания:

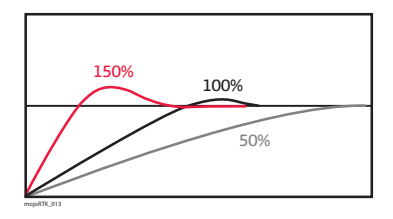

### 5.2.5 Подстройка скорости

Установка подстройки скорости

Ì

Подстройку скорости следует использовать для отладки управления на скоростях превышающих 5 км/ч. Обычно транспортное средство может отклоняться от линии из стороны в стороны на высокой скорости и это можно решить уменьшением подстройки скорости. Если транспортное средство не держит линию должным образом на заданной скорости, следует увеличить данный параметр.

1. На экране настройки нажмите кнопку Подстройка скорости.

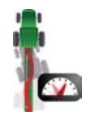

- Вы можете изменить проскакивание с помощью перемещения бегунка, используя кнопки влево и вправо.
- Подстройка скорости может быть установлена в пределах 50% и 150%. Стандартное значение - 100%.
- Подстройка скорости не влияет на работу автоматического управления при скорости ниже 5 км/ч.

#### 5.2.6 Советы при настройке

Во время настройки изменяйте каждый параметр по отдельности. даже при усло-Общие советы вии, что они могут быть связаны между собой. Когда вы настраиваете:

- степень поворота и подергивание на линии используйте Чувствительность.
- удерживание линии, колебания и скорость захода на линию используйте ٠ Агрессивность.
- проскакивание или раннее выравнивание используйте Проскакивание.
- изменение качества управления при изменении скорости используйте Подстройку скорости.

Производите настройку всех параметров на скорости 5 км/ч, а затем настройте управление для больших скоростей только с помощью Подстройки скорости.

| Дополнительные<br>советы | Проблема                                                                             | Решение                  |
|--------------------------|--------------------------------------------------------------------------------------|--------------------------|
|                          | Транспортное средство слишком медленно<br>заходит на линию.                          | Увеличьте агрессивность. |
|                          | Транспортное средство слишком быстро захо-<br>дит на линию либо колеблется на линии. | Уменьшите агрессивность. |

| Проблема                                                                                                    | Решение                        |
|----------------------------------------------------------------------------------------------------|--------------------------------|
| Транспортное средство выравнивается перед линией.                                                             | Увеличьте проскакивание.       |
| Транспортное средство проскакивает линию,<br>а потом возвращается на нее.                                     | Уменьшите проскакивание.       |
| Транспортное средство поворачивает очень<br>медленно при движении в направлении линии.                        | Увеличьте чувствительность.    |
| Транспортное средство поворачивает очень<br>резко при движении в направлении линии и<br>подергивается на ней. | Уменьшите чувствительность.    |
| Транспортное средство колеблется на линии только на высоких скоростях.                                        | Уменьшите подстройку скорости. |
| Транспортное средство не удерживает линию только на высоких скоростях.                                        | Увеличьте подстройку скорости. |

# 6 Обработки

Общая информация

- Обработки хранят в себе данные об обработанных участках, запись которых активируется нажатием кнопки Состояние записи обработки.
- Данные об обработанных участках добавляются в реальном времени в текущую активную обработку.
- Всегда существует активная обработка.

# 6.1 Создание новой обработки

Создание новой обработки, шаг за шагом Чтобы создать новую обработку, выполните следующие действия:

- 1. На основном навигационном экране нажмите кнопку Картографирование.
- 2. В всплывающем меню нажмите кнопку Новая обработка.
- 3. В появившимся диалоговом окне:
  - нажмите 🞻, чтобы создать новую обработку.

Появится экранная клавиатура. Введите имя обработки и нажмите ИЛИ

• нажмите X, чтобы продолжить работу с текущей обработкой.

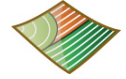

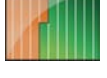

### Загрузка сохраненной обработки

Загрузка сохраненной обработки, шаг за шагом

6.1.1

- Чтобы загрузить сохраненную обработку, выполните следующие действия:
  - 1. На основном навигационном экране нажмите кнопку **Картогра**фирование.
  - 2. В всплывающем меню нажмите кнопку Управление.

- Используйте и для прокрутки списка обработок. Нажмите на имя обработки, чтобы ее выбрать.
- 4. Нажмите 🞻, чтобы загрузить обработку.

## 6.1.2 Изменение имени обработки

Изменение имени обработки, шаг за шагом Чтобы изменить имя обработки, выполните следующие действия:

- 1. На основном навигационном экране нажмите кнопку **Картогра**фирование.
- 2. В всплывающем меню нажмите кнопку Управление.
- 4. Нажмите кнопку Изменить.

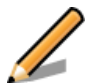

5. С помощью экранной клавиатуры отредактируйте имя обработки и

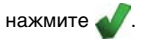

| 6.1.3                                             | Создание отчета в формате PDF                                                                                                    |  |  |
|---------------------------------------------------|----------------------------------------------------------------------------------------------------|--|--|
| Общая информа-<br>ция                             | Отчет в формате PDF с информацией об обработанных участках может быть<br>создан непосредственно mojo3D и экспортирован на USB.<br>USB должна быть вставлена в mojo3D, чтобы эта операция стала доступ-<br>ной. |  |  |
| Создание отчета в<br>формате PDF, шаг<br>за шагом | <ul> <li>Чтобы создать отчет для конкретной обработки, выполните следующие действия:</li> <li>1. На основном навигационном экране нажмите кнопку Картографирование.</li> </ul>                                 |  |  |
|                                                   | 2. В всплывающем меню нажмите кнопку Управление.                                                                                                    |  |  |
|                                                   | 3. Используйте 合 и 🕹 для прокрутки списка обработок. Нажмите на имя                                                                                                    |  |  |
|                                                   | 4. Нажмите кнопку Отчет.                                                                                                    |  |  |
|                                                   | 5. Когда отчет будет создан, появится диалоговое окно с подтверждением.<br>Нажмите 🞻.                                                                                                    |  |  |

## 6.1.4 Удаление обработки

Удаление обработки, шаг за шагом

Обработка может быть удалена. Чтобы удалить обработку, выполните следующие действия:

- 1. На основном навигационном экране нажмите кнопку **Картогра**фирование.
- 2. В всплывающем меню нажмите кнопку Управление.
- 4. Нажмите кнопку Удалить.
- 5. В появившимся диалоговом окне:
  - нажмите , чтобы продолжить удаление.
     ИЛИ
  - нажмите 🎇, чтобы отменить удаление.

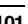

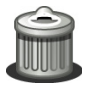

### Экспорт данных обработки

Экспорт данных обработки, шаг за шагом

6.1.5

Обратитесь к разделу "Приложение В Форматирование USB памяти", чтобы получить важную информацию по работе с USB памятью совместно с mojo3D.

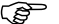

<sup>2</sup> Не выключайте mojo3D и не вынимайте USB память во время экспорта.

Чтобы экспортировать обработку, выполните следующие действия:

 Разъем USB находиться слева внизу передней панели дисплея mojo3D. Поднимите резиновую заглушку и вставьте USB память.

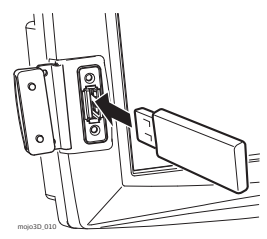

- 3. В всплывающем меню нажмите кнопку Передать данные.
- Нажмите кнопку Экспорт на USB и нажмите , чтобы продолжить.
- 5. Нажмите кнопку Поле и нажмите 🔶, чтобы продолжить.
- Если на USB уже существуют данные, появится сообщение с запросом перезаписать их.
- 6. В появившимся диалоговом окне:
  - нажмите 🞻, чтобы перезаписать данные на USB.

#### или

- нажмите X для отмены операции копирования.
- 7. Нажмите 🔶, чтобы вернуться к основному навигационному экрану.

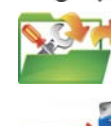

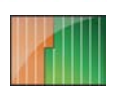

### 6.1.6 Импорт данных обработки

Импорт данных обработки, шаг за шагом Обратитесь к разделу "Приложение В Форматирование USB памяти", чтобы получить важную информация по работе с USB памятью совместно с mojo3D.

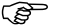

<sup>2</sup> Не выключайте mojo3D и не вынимайте USB память во время импорта.

Чтобы импортировать обработку, выполните следующие действия:

 Разъем USB находиться слева внизу передней панели дисплея mojo3D. Поднимите резиновую заглушку и вставьте USB память.

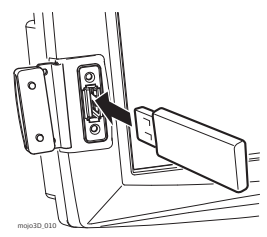

- 3. В всплывающем меню нажмите кнопку Передать данные.
- 4. Нажмите кнопку Импорт на USB и нажмите , чтобы продолжить.
- 5. Нажмите кнопку Поле и нажмите —, чтобы продолжить.
- Если сохраненные обработки отсутствуют на USB, кнопка не будет отображаться.
- Появится сообщение с запросом перезаписать данные. В появившимся диалоговом окне:
  - нажмите **√**, чтобы перезаписать данные в mojo3D данными с USB. ИЛИ
  - нажмите X для отмены операции копирования.
- 7. Нажмите –, чтобы вернуться к основному навигационному экрану.

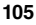

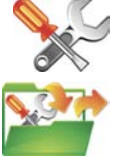

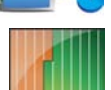

### Автоматическое управление секциями

Общая информа-Ция Кнопка Статус записи обработки, которая находится в левом нижнем углу экрана, может иметь красный, желтый или голубой цвет.

- Включено, выполняется запись обработанных участков.
- Включено, но находится в режиме паузы по причине слишком низкой или слишком высокой скорости.
- Выключено, запись обработанных участков не выполняется.

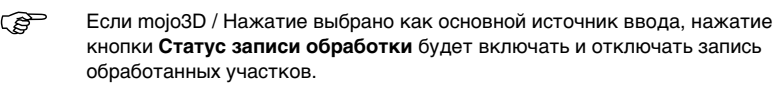

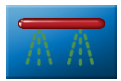

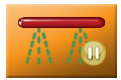

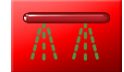

| 7.1                         | Задержка при управлении секциями                                                                                                    |  |
|-----------------------------|----------------------------------------------------------------------------------------------------|--|
| Определение                 |                                                                                                    |  |
| Простой способ<br>измерения | Самый быстрый способ оценить задержку - это использовать секундомер для<br>измерения промежутка времени между включением секции и физическим нача-<br>лом распыления. Это может быть очень малая величина (несколько десятых<br>секунды), которую сложно измерить точно.<br>Задержка может быть измерена более точно с помощью измерения пройденного<br>расстояния при заданной скорости. |  |

#### 7.1.1 Калибровка величины задержки

Ē

При выполнении калибровки задержки в бак следует заливать только воду.

Калибровка задержки, шаг за шагом

- Чтобы откалибровать задержку, выполните следующие действия:
  - Двигайтесь медленно 200 м по прямой с включенными секциями. Посередине этого участка отметьте границы обработанной зоны с помощью веревок или колышков.

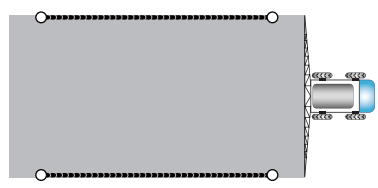
- Двигайтесь перпендикулярно к предыдущему участку с включенными секциями. Убедитесь, что имеется достаточное расстояние, чтобы обеспечить выравнивание прицепного агрегата перед пересечением отмеченной зоны.
- Измерьте расстояние между веревками и местами, где включалось и отключалось опрыскивание.

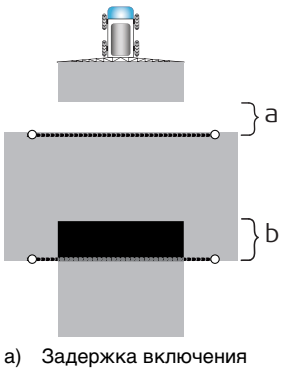

b) Задержка выключения

 
 Расчет в метрических единицах измерения
 Задержка [c] = Пройденное расстояние [м] : Скорость [км/ч] x 3.6

 Пример Предположим, что оператор двигался со скоростью 20 км/ч и измеренное расстояние оказалось 5м:
 Пример

5 м : 20 км/ч х 3.6 = 0.9 с задержки

#### Leica mojo3D, Автоматическое управление секциями

| Расчет в английс-<br>ких/США единицах | Задержка [с] = Пройденное расстояние [футы] : Скорость [мили/ч] х 0.68                                                                                            |                                                                             |                                            |  |
|---------------------------------------|----------------------------------------------------------------------------------------------------|-----------------------------------------------------------------------------|--------------------------------------------|--|
| измерения                             | Пример<br>Предположим, что оператор двигался со скоростью 12 миль/ч и измеренное<br>расстояние оказалось 16футов:<br>16 футов : 12 миль/ч x 0.68 = 0.9 с задержки |                                                                             |                                            |  |
| 7.1.2                                 | Устранение проблем связанных с задержкой                                                                                                    |                                                                             |                                            |  |
| Проблемы связан-                      | Решение некоторых                                                                                                    | проблем дано в следующей табли                                              | це:                                        |  |
| ные с задержкои                       | Проблема                                                                                                    |                                                                             | Решение                                    |  |
|                                       |                                                                                                    | Секция выключается слишком<br>долго, в результате образуется<br>перекрытие. | Увеличьте значение<br>задержки выключения. |  |

110

| Проблема |                                                                                     | Решение                                    |
|----------|-------------------------------------------------------------------------------------|--------------------------------------------|
|          | Секция выключается слишком<br>рано, в результате образуется<br>пропущенный участок. | Уменьшите значение<br>задержки выключения. |
|          | Секция включается слишком<br>долго, в результате образуется<br>пропущенный участок. | Увеличьте значение<br>задержки включения.  |

| Проблема |                                                                            | Решение                                   |
|----------|----------------------------------------------------------------------------|-------------------------------------------|
|          | Секция выключается слишком<br>рано, в результате образуется<br>перекрытие. | Уменьшите значение<br>задержки включения. |

### 7.2 Установка предела перекрытия

Определение Предел перекрытия определяет насколько чувствительно автоматическое управление секциями к перекрытиям и пропущенным участкам. Когда предел перекрытия установлен на уровне 100% (значение по умолчанию), секция будет включена, как только какая-либо часть контролируемой площади окажется необработанной.

> Если предел перекрытия уменьшен, система не будет включать секции при пересечении небольших необработанных участков, например, полосы между двумя проходами.

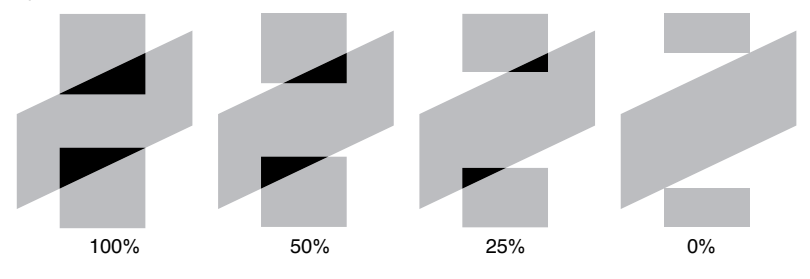

Установка предела, шаг за шагом 1. На основном навигационном экране нажмите кнопку Настройки.

- 2. В всплывающем меню нажмите кнопку Установки транспортного средства.
- Нажмите несколько раз 
   пока не появится экран настройки автоматического контроля секций.
- 4. Нажмите на поле Предел перекрытия.

| Количество<br>секций        | 12       | Ширина захвата: | 12.00 M |
|-----------------------------|----------|-----------------|---------|
| Ширина секции               | 1.00 M   | Канал секции    | 1       |
| Предел                      | 95%      | Вадержка выкл.  | 0.000   |
| перекрытия<br>Откл на малой | 1.0 км/ч | Задержка вкл.   | 0.000   |

Userse Sus unsesses and the second

5. С ее помощью введите значение на которое сместятся линии. После ввода

значения нажмите 🞻

6. Нажмите 📫, чтобы вернуться к основному навигационному экрану.

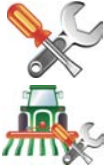

#### 7.3 Установка отключения на малой скорости Общие сведения Отключение на малой скорости может быть использовано для прекращения обработки, когда транспортное средство останавливается. Отключение на малой скорости работает посекционно, что может быть . использовано для отключения медленно движущихся внутренних секций во время поворотов. Установка отклю-Чтобы установить отключение на малой скорости, выполните следующие дейсчения на малой твия: скорости, шаг за 1. На основном навигационном экране нажмите кнопку Настройки. шагом

2. В всплывающем меню нажмите кнопку Установки транспортного средства.

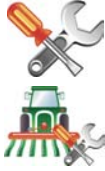

#### Leica mojo3D, Автоматическое управление секциями

3. Нажмите несколько раз 🛑 пока

не появится экран настройки автоматического контроля секций.

4. Нажмите на поле Откл на малой скор.

| Настройка управл        | пения секция | ми              |         |
|-------------------------|--------------|-----------------|---------|
| Количество              | 12           | Ширина захвата: | 12.00 M |
| Секции<br>Ширина секции | 1.00 м       | Канал секции    | 1       |
| Предел                  | 95%          | Задержка выкл.  | 0.00c   |
| Откл на малой           | 1.0 км/ч     | Задержка вкл.   | 0.00c   |
| <b></b>                 |              |                 |         |

5. С ее помощью введите значение минимальной скорости. После ввода значе-

ния нажмите 실

6. Нажмите – , чтобы вернуться к основному навигационному экрану.

## 7.4 Перехват управления секциями

Перехват управления секциями, шаг за шагом

Чтобы перехватить автоматическое управление секциями, выполните следующие действия:

- В процессе картографирования обрабатываемых участков, нажмите на горизонтальную полосу управления секциями внизу экрана.
- Нажмите на секцию на полосе управления или используйте кноп-

ки 🧹 и 🌔, чтобы выбрать секцию для перехвата управления.

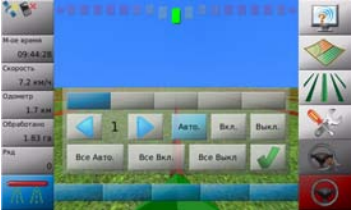

- 3. Нажмите на Авто, Вкл. или Выкл., чтобы задать состояние секции.
  - Вкл.: Секция включена, когда кнопка Статус записи обработки активна (синяя), даже при условии прохождения обработанной области.
  - Выкл.: Секция отключена и не участвует в обработке.
  - Авто: Автоматическое управление секциями работает в нормальном режиме.
- 4. Или измените настройки сразу для всех секций, нажав Все Авто, Все Вкл. или Все Выкл..

5. Нажмите 🞻, чтобы закрыть окно перехвата управления секциями.

| 8                     | Вывод NMEA                                                                                                    |
|-----------------------|----------------------------------------------------------------------------------------------------|
| Общая информа-<br>ция | <ul> <li>NMEA 0183 - это стандарт разработанный Национальной Морской Ассоциацией<br/>Электроники (National Marine Electronics Association). Данный стандарт исполь-<br/>зуется для обмена данными между такими устройствами, как GPS приемники,<br/>эхолоты, гидролокаторы, анемометры и другие морские устройства.</li> <li>Вывод NMEA осуществляется через последовательное соединение с помощью.</li> </ul> |
|                       | кабеля расширения порта mojo3D. mojo3D само по себе может выводить информацию о местоположении в формате NMEA.                                                                                                    |
|                       | <ul> <li>Если комплект электромеханического управления с Leica Twist или Leica<br/>mojoRTK подключен как дополнительное устройство, вывод данных NMEA<br/>будет производиться с учетом компенсации рельефа.</li> </ul>                                                                                                    |
| Ограничения           | • mojo3D поддерживает только стандарт NMEA 0183.                                                                                                    |
|                       | <ul> <li>тојо3D не поддерживает управление потоком.</li> </ul>                                                                                                    |
|                       | <ul> <li>тојоЗD поддерживает различные скорости передачи данных, но выбранная<br/>скорость передачи может внести ограничения на количество выводимых строк</li> </ul>                                                                                                    |
|                       | и частоту их вывода. Например, при низкой скорости передачи не возможно<br>выводить все строки с частотой 10 Гц. mojo3D определит такую ситуацию,<br>выведет сообщение об ошибку и отключит вывод NMEA. В случае возникнове-                                                                                                    |
|                       | ния такой ошибки, увеличьте скорость передачи или уменьшите количество<br>выводимых строк и/или их частоту.                                                                                                    |

## 8.1 Конфигурация вывода NMEA

Настройка NMEA, Чт шаг за шагом де

Чтобы выполнить расширенную конфигурацию NMEA, выполните следующие действия:

1. На основном навигационном экране нажмите кнопку Настройки.

- 2. В всплывающем меню нажмите кнопку **NMEA**. Появится экран конфигурации NMEA.
- 3. Нажмите на Вывод NMEA.
- 4. С помощью кнопок 🔶 и 🕹 выберите скорость передачи.
- 5. В списке строк нажмите на имя строки NMEA, а затем на частоту

вывода. Используйте 合 и для прокрутки списков.

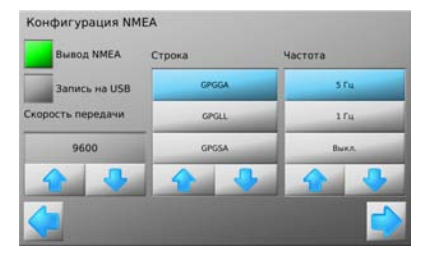

IMFA

6. Чтобы продолжить, нажмите 🛑

Появится экран расширенной конфигурации NMEA.

- (B)
  - Опции, отображаемые на экране расширенной конфигурации NMEA, зависят от подключенного к mojo3D дополнительного оборудования.

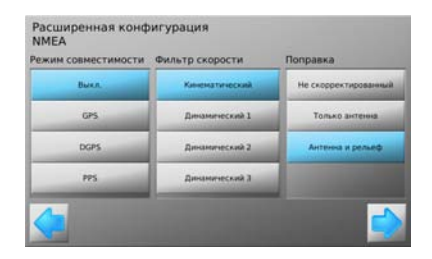

- Нажмите на экранные кнопки, чтобы задать режим совместимости, фильтр скорости и тип поправки.
  - Режим совместимости: Позволяет передавать в сообщении NMEA статус качества позиционирования, независимо от текущего статуса данного параметра GPS приемника.
  - Фильтр скорости:

Только для опытных пользователей.

• Тип поправки:

При необходимости, позволяет пользователю задать тип выводимого местоположения по отношению к антенне и выбрать применяется ли компенсация рельефа.

8. Нажмите

, чтобы вернуться к основному навигационному экрану.

### 8.2 Запись данных NMEA на USB

Общая информа- Данные NMEA могут быть записаны на USB память для последующей пост-обрация ботки.

(P

- Обратитесь к разделу "8 Вывод NMEA" для получения сведений об NMEA.
- Обратитесь к разделу "Приложение В Форматирование USB памяти", чтобы получить важную информация по работе с USB памятью совместно с mojo3D.

Запись данных NMEA на USB, шаг за шагом Чтобы включить запись данных NMEA на USB, выполните следующие действия:

 Разъем USB находиться слева внизу передней панели дисплея mojo3D. Поднимите резиновую заглушку и вставьте USB память.

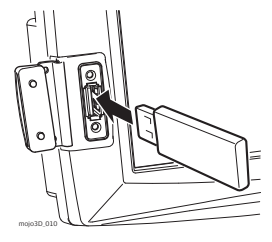

2. На основном навигационном экране нажмите кнопку Настройки.

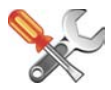

Ś

3. В всплывающем меню нажмите кнопку NMEA.

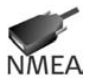

- 4. Нажмите на Запись на USB.
- 5. В списке строк нажмите на имя строки NMEA, а затем на частоту вывода.

Используйте 合 и 🤩 для прокрутки списков.

6. Нажмите 🔶, чтобы закрыть экран конфигурации NMEA.

После активации записи NMEA, данные записываются на USB память по мере их генерации. Данные NMEA записываются в файл **nmea\_log.txt** в корневой директории USB памяти.

Вынимать USB память следует только после выключения системы.

## 8.3 Доступные строки NMEA

Справочная информация mojo3D может выводить следующие строки NMEA:

- GPGGA географические координаты
- GPGLL широта и долгота
- **GPRMC** координаты и направление
- GPZDA дата и время (UTC)
- GPGSA доступные GPS спутники
- **GPGSV** видимые GPS спутники
- GPVTG скорость и направление
- GPGST ошибки местоположения

**9** 9.1

١

# Служба удаленного сервиса Virtual Wrench™

#### Virtual Wrench™

| Virtual<br>Wrench        | <ul> <li>Чтобы создать запрос о поддержке, вы должны в первую очередь подключить вашу систему mojo3D к службе Virtual Wrench™. При подключении вашей системы к Virtual Wrench™ соответствующий технический специалист будет оповещен о вашем запросе. Введите номер телефона, на который вам можно перезвонить, когда вас попросят об этом.</li> <li>После того как вы выполните запрос, технический специалист сможет видеть конфигурацию вашей системы, текущее состояние и даже экран вашего mojo3D. Технический специалист может с вашего разрешения нажать экранные кнопки, чтобы выполнить требуемые действия и объяснить вам решение вашей проблемы.</li> </ul>   |
|--------------------------|----------------------------------------------------------------------------------------------------|
| Правовая инфор-<br>мация | Данное ПО может включать в себя активацию продуктов или другие технологии,<br>которые разработаны для предотвращения неавторизированного использования и<br>копирования, а также для предоставления возможности удаленного сервиса<br>специалистам Leica Geosystems и ее авторизованным дилерам.<br>Данные технологии могут привести к тому, что ваш ПК или система будут автома-<br>тически подключаться к Интернет. Также после подключения ПО может переда-<br>вать ваши серийные номера/номера лицензий в Leica Geosystems; помимо этого ПО<br>может передавать другую информацию относящуюся к поддержке, такую как<br>конфигурации, статистика использования и тд. |

#### 9.2 Создание запроса о поддержке

Создание запроса Чтобы создать запрос о поддержке в Virtual Wrench™, выполните следующие дейсо поддержке, шаг твия: за шагом

- 1. На основном навигационном экране нажмите кнопку Сервис.
- 2. В всплывающем меню нажмите кнопку Запрос поддержки.

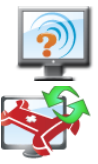

- 3. В появившимся диалоговом окне:
  - нажмите 🎻, чтобы продолжить. ипи
  - нажмите X, чтобы подключиться к Virtual Wrench без отправки запроса о поддержке.
- 4. Появится окно запроса телефонного номера. Нажмите на номер телефона, на который вы желаете, чтобы вам перезвонили. Если сохраненные номера отсутствуют, нажмите кнопку Добавить и воспользуйтесь экранной клавиатурой для ввода номера.
- 5. Нажмите 🛷, чтобы послать запрос с выбранным номером телефона.

6. Будет отображено диалоговое окно с подтверждением отправки запроса.

Нажмите 🎻, чтобы вернуться к основному навигационному экрану.

### Обновление ПО через Virtual Wrench™

9.3

шагом

Общая информа-Новая версия ПО, если она доступна, может быть загружена и установлена через Virtual Wrench™ ция

Осторожно Не выключайте mojo3D в процессе обновления ПО.

Загрузка ПО, шаг за Чтобы скачать новую версию ПО через Virtual Wrench™, выполните следующие действия:

1. На основном навигационном экране нажмите кнопку Сервис.

- 2. В всплывающем меню нажмите кнопку Загрузка ПО.
- 3. Если вы еще не подключены к Virtual Wrench, появится диалоговое окно с запросом подтверждения подключения:
  - нажмите 🎻, чтобы продолжить. или нажмите 🏋, чтобы отменить запрос.

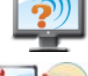

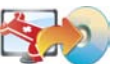

Ì

- После подключения появится диалоговое окно с информацией о текущей версии ПО и версии доступной для загрузки:
  - нажмите √, чтобы продолжить.
     ИЛИ
  - нажмите 🎇, чтобы отменить запрос.
- Оба индикатора выполнения (Текущий этап и Общий ход процесса) будут полностью заполнены по окончанию загрузки.
- 6. Нажмите 📥, чтобы начать установку.

mojo3D будет автоматически перезагружен по окончанию установки.

## 9.4 Обновление ПО с помощью USB

Общая информа- Новая версия ПО может быть установлена с помощью USB памяти.

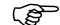

Обратитесь к разделу "Приложение В Форматирование USB памяти", чтобы получить важную информация по работе с USB памятью совместно с mojo3D.

Осторожно

Не выключайте mojo3D и не вынимайте USB память в процессе обновления ПО.

Обновление ПО с помощью USB, шаг за шагом Чтобы обновить ПО mojo3D с помощью USB памяти, выполните следующие действия:

 Разъем USB находиться слева внизу передней панели дисплея mojo3D. Поднимите резиновую заглушку и вставьте USB память.

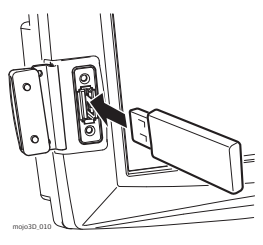

- 2. На основном навигационном экране нажмите кнопку Сервис.
- 3. В всплывающем меню нажмите кнопку Обновление с USB.

- Нажмите на версию ПО из списка, чтобы выбрать ее. Нажмите , чтобы начать установку.
- 5. Оба индикатора выполнения (Текущий этап и Общий ход процесса) будут полностью заполнены по окончанию установки.
- mojo3D будет автоматически перезагружен по окончанию установки.
- Вынимать USB память следует только после выключения системы.

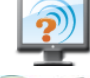

130

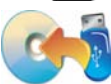

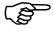

# 9.5 Восстановление предыдущей версии ПО

Общая информация Если после обновления ПО возникли непредвиденные проблемы, что требует повторной установки предыдущей версии ПО, вы можете восстановить версию ПО, которая использовалась до последнего обновления.

Осторожно

Восстановление предыдущей версии ПО, шаг за шагом

Не выключайте mojo3D в процессе восстановления ПО.

Чтобы восстановить предыдущую версию ПО, выполните следующие действия:

1. На основном навигационном экране нажмите кнопку Сервис.

- 2. В всплывающем меню нажмите кнопку Восстановление ПО.
- 3. В появившимся диалоговом окне:
  - нажмите √, чтобы продолжить.
     ИЛИ
  - нажмите X, чтобы отменить запрос.

mojo3D будет автоматически перезагружен по окончанию процесса восстановления предыдущей версии ПО.

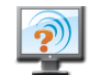

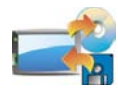

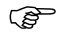

#### 9.6 Резервное копирование текущего ПО

Общая информа-После того, как вы загрузили и установили новую версию ПО через Virtual Wrench™, вы можете выполнить резервное копирование нового ПО на USB память. ция Это удобно для ускорения процесса обновления ПО на других системах mojo3D.

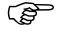

Обратитесь к разделу "Приложение В Форматирование USB памяти", чтобы получить важную информацию по работе с USB памятью совместно с moio3D.

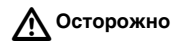

Не выключайте mojo3D и не вынимайте USB память в процессе резервного копирования.

Резервное копирование текущего ПО, шаг за шагом Чтобы выполнить резервное копирование текущего ПО на USB, выполните следующие действия:

1. Разъем USB находится слева внизу передней панели дисплея тојо3D. Поднимите резиновую заглушку и вставьте USB память.

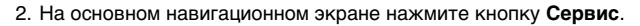

- В всплывающем меню нажмите кнопку Резервное копирование на USB.
- 4. В появившимся диалоговом окне:
  - нажмите √, чтобы продолжить.
     ИЛИ
  - нажмите 🎇, чтобы отменить запрос.

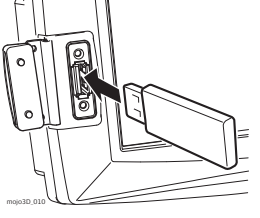

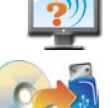

5. mojo3D сохранит копию текущего ПО на USB. Нажмите , чтобы закрыть экран резервного копирования.

(P

Вынимать USB память следует только после выключения системы.

# 9.7 Серийные номера и другая системная информация

Общая информа-<br/>цияВозможно просмотреть информацию о серийных номерах, версиях ПО и свободной<br/>внутренней и USB памяти.

**Просмотр систем-** Чтобы просмотреть серийные номера и другую системную информацию, выполниной информации, те следующие действия:

- 1. На основном навигационном экране нажмите кнопку Сервис.
- В всплывающем меню нажмите кнопку Системная информация.
- Чтобы просмотреть информацию о сотовом модеме, нажмите кнопку Сотовый модем.
- Чтобы просмотреть информацию о подключенных устройствах, нажмите кнопку Подключенные устройства.
- 5. Нажмите 🞻, чтобы вернуться к основному навигационному экрану.

шаг за шагом

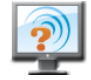

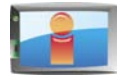

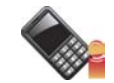

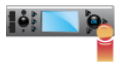

| 10                            | Транспортировка и хранение                                                                                                    |
|-------------------------------|----------------------------------------------------------------------------------------------------|
| 10.1                          | Транспортировка                                                                                                    |
| Транспортировка               | При транспортировке по железной дороге, на судах или самолетах обязательно используйте полный комплект Leica Geosystems для упаковки и транспортировки, либо аналогичные средства для защиты от ударов и вибрации.             |
| 10.2                          | Хранение                                                                                                    |
| Ограничения по<br>температуре | Соблюдайте температурные условия для хранения оборудования, особенно в<br>летнее время при его хранении в автомобиле. Обратитесь к разделу "12 Техничес-<br>кие характеристики" для получения сведений о температурном режиме. |

| 10.3                     | Сушка и очистка                                                                                                    |
|--------------------------|----------------------------------------------------------------------------------------------------|
| Прибор и аксессуа-<br>ры | Для протирки используйте только чистые, мягкие и неволокнистые куски ткани.<br>При необходимости можно смачивать их водой или чистым спиртом. Ни в коем<br>случае не применяйте какие-либо другие жидкости, поскольку они могут повре-<br>дить полимерные компоненты.    |
| Влажность                | Сушить оборудование, его контейнер и пенные вставки рекомендуется при темпе-<br>ратуре не выше 40°С с последующей протиркой. Не упаковывайте оборудование,<br>пока все не будет полностью просушено. Не оставляйте открытым транспортный<br>кейс во время работы в поле. |
| Кабели и разъемы         | Содержите кабели и разъемы в сухом и чистом состоянии. Проверяйте отсутствие пыли и грязи на разъемах соединительных кабелей.                                                                                                    |

| 11 T | ехника | безопасности |
|------|--------|--------------|
|------|--------|--------------|

11.1 Общая информация

#### Общие сведения

- Приведенные ниже сведения и указания призваны обеспечить лицо, отвечающее за оборудование, и оператора, который будет непосредственно работать с прибором, необходимой информацией о возможных рисках и способах избегать их.
  - Ответственное за прибор лицо должно обеспечить, чтобы все пользователи понимали эти указания и строго следовали им.

### 11.2 Штатное использование

Допустимое применение

- тојоЗD предназначен для использования только в сельском хозяйстве и лесной отрасли.
- тојоЗD предназначен только для установки на сельскохозяйственную технику. Не разрешается устанавливать данную систему на другие транспортные средства.
- Сбор данных и вычисление координат на основе сигналов со спутников.
- Обмен данными с внешними устройствами.
- Навигация утвержденной сельскохозяйственной техники.

Запрещенные действия

- Работа с оборудованием без проведения инструктажа исполнителей по технике безопасности.
- Работа вне установленных для прибора пределов допустимого применения.
- Отключение систем обеспечения безопасности.
- Снятие паспортных табличек с информацией о возможных рисках.
- Открытие корпуса прибора с использованием инструментов, например отвертки, если это не оговорено отдельно.
- Модификация конструкции или переделка прибора.
- Использование незаконно приобретенного прибора.
- Работа с оборудованием, имеющим явные повреждения или дефекты.

- Использование оборудования с принадлежностями от других изготовителей без специального предварительного разрешения на то фирмой Leica Geosystems.
- Неадекватное обеспечение безопасности на месте проведения работ.

Предупреждение Запрещенные действия способны привести к травмам и материальному ущербу. В обязанности лица, отвечающего за оборудование, входит информирование пользователей о возможных рисках и мерах по их недопущению. Приступать к работе разрешается только после прохождения пользователем надлежащего инструктажа по технике безопасности.

 
 Іредупреждеие
 Неутвержденная модификация сельскохозяйственной техники посредством установки оборудования может повлиять на ее работоспособность и безопасность.

 Меры предосторожности:
 Состорожности:

Следуйте инструкциям по эксплуатации техники. Если соответствующая инструкция недоступна, обратитесь за ней к производителю техники, перед тем как устанавливать оборудование.

## 11.3 Пределы допустимого применения

 Окружающие усло Оборудование предназначено для использования в условиях, пригодных для

 вия
 постоянного пребывания человека; оно не рассчитано для работы в агрессивных или взрывоопасных средах.

Опасно До начала работ в трудных и потенциально опасных для их выполнения условиях необходимо проконсультироваться с представителями местных органов охраны труда.

#### 11.4 Уровни ответственности

Производителя Компания Leica Geosystems AG, CH-9435 Heerbrugg, упоминаемая далее как Leica Geosystems, отвечает за поставку оборудования (включая руководство по эксплуатации и оригинальные аксессуары) в абсолютно безопасном для работы состоянии.

 
 Других поставщиков аксессуаров
 Фирмы-поставщики дополнительного оборудования для оборудования Leica

 ков аксессуаров
 Geosystems отвечают за разработку и адаптацию таких аксессуаров, а также за применение используемых в них средств связи и эффективность работы этих аксессуаров в сочетании с продуктами Leica Geosystems.

| Лица, отвечающе-<br>го за оборудование | <ul> <li>Отвечающее за оборудование лицо имеет следующие обязанности:</li> <li>Изучить инструкции безопасности по работе с прибором и инструкции в Руководстве по эксплуатации.</li> </ul>                                                                                              |
|----------------------------------------|----------------------------------------------------------------------------------------------------|
|                                        | • Изучить местные нормы, имеющие отношение к предотвращению несчастных случаев.                                                                                                    |
|                                        | • Немедленно информировать представителей Leica Geosystems в тех случаях, когда оборудование становится небезопасным в эксплуатации.                                                                                                    |
|                                        | <ul> <li>Обеспечить соблюдение национальных законов, инструкций и условий работы<br/>радиопередатчиков.</li> </ul>                                                                                                    |
| М Предупрежде-<br>ние                  | Лицо, ответственное за оборудование, должно обеспечить, использование прибо-<br>ра в соответствии с инструкциями. Это лицо также отвечает за подготовку и<br>инструктаж персонала, который пользуется инструментом, и за безопасность<br>работы оборудования во время его эксплуатации. |

### 11.5 Риски эксплуатации

А Предупреждение

Отсутствие инструкций или неадекватное их толкование могут привести к неправильному или непредусмотренному использованию оборудования, что способно создать аварийные ситуации с серьезными человеческими, материальными, финансовыми и экологическими последствиями.

#### Меры предосторожности:

Все пользователи должны следовать инструкциям по технике безопасности, составленным изготовителем оборудования, и выполнять указания лиц, ответственных за его использование.

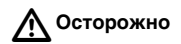

Постоянно следите за качеством получаемых результатов измерений, особенно в тех случаях, если оборудование подверглось сильным механическим воздействиям или ремонту, либо был использован нештатным образом или применяется после длительного хранения или транспортировки.

#### Меры предосторожности:

Необходимо периодически проводить контрольные измерения, поверки и юстировки, описанные в данном Руководстве, особенно после возникновения нештатных ситуаций, а также перед выполнением особо важных работ и по их завершению.

| ⚠ | Предупрежде-<br>ние | Недостаточное обеспечение мер безопасности на месте проведения работ может<br>провести к опасным ситуациям, например, в условиях интенсивного движения<br>транспорта, на строительных площадках или в промышленных зонах.<br><b>Меры предосторожности:</b><br>Всегда добивайтесь того, чтобы место проведения работ было безопасным для их<br>выполнения. Придерживайтесь местных норм техники безопасности, направлен-<br>ных на снижение травматизма и обеспечения безопасности дорожного движения. |
|---|---------------------|----------------------------------------------------------------------------------------------------|
| ⚠ | Предупрежде-<br>ние | Только работники авторизованных фирмой Leica Geosystems мастерских имеют право заниматься ремонтом оборудования.                                                                                                    |
| ⚠ | Осторожно           | Если принадлежности, используемые при работе с оборудованием, не отвечают требованиям безопасности, и оборудование подвергается механическим воздействиям (например, ударам, падению и т.п.), то оно может получить повреждения, способные привести к различным травмам.<br><b>Меры предосторожности:</b><br>Пом установке инструмента на точке убе литесь в том, что все аксессуары правиль-                                                                                                    |
|   |                     | но подключены, закреплены и приведены в штатное положение.                                                                                                    |
|   |                     | Старайтесь избегать сильных механических воздействий на оборудование.                                                                                                    |
| ⚠ | Осторожно           | Оборудование использует Р-код GPS сигнала, который может быть заблокирован властями США без предварительного предупреждения.                                                                                                    |
| ⚠ | Предупрежде-<br>ние | Неправильное крепление внешней антенны на транспортное средство создает риск того, что оборудование будет повреждено под влиянием механического                                                                                                    |
воздействия, вибрации, или воздушного потока. Это может привести к несчастному случаю и повреждениям.

#### Меры предосторожности:

Профессионально закрепляйте внешнюю антенну. Внешняя антенна должна быть дополнительно закреплена, например с помощью страховочного троса. Убедитесь, что устройство крепления внешней антенны надежно закреплено и может выдержать ее вес.

**Осторожно** 

Установка оборудования вблизи движущихся частей техники может привести к его повреждению.

#### Меры предосторожности:

Держитесь как можно дальше от движущихся элементов техники и определите безопасную зону установки.

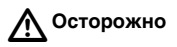

Остерегайтесь неадекватного управления техникой, если она неисправна, например, после аварии или ремонта.

## Меры предосторожности:

Проводите периодически обслуживание техники согласно инструкции по эксплуатации.

Во время управления техникой возможно возникновение аварийной ситуации по причине: а) оператора, который не следит за окружающими объектами (людьми, канавами, движением и т.д.) или б) неисправности. Меры предосторожности: Ответственное лицо должно следить за тем, чтобы техника управлялась квалифицированным пользователем (например, водителем с правами). Пользователь должен быть способен принять необходимые экстренные меры, например, экстренную остановку.

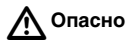

При использовании в работе дополнительных аксессуаров, например мачт, вешек и реек возрастает риск удара молнией. Опасно также работать вблизи высоковольтных ЛЭП. Молнии и касания электропроводов могут привести к несчастным случаям и даже к летальному исходу.

#### Меры предосторожности:

- Не работайте с оборудованием во время грозы, поскольку это может повысить риск поражения молнией.
- Старайтесь работать на достаточном удалении от электрических сооружений. Не работайте под линиями электропередач и в непосредственной близости от них. Если работать в таких условиях все же необходимо, обратитесь к лицам, ответственным за безопасность работ в таких местах, и строго выполняйте их указания.
- Для предотвращения повреждений от непрямых ударов молнии (скачки напряжения) антенну, источники питания и модемы рекомендуется оснащать соответствующими средствами защиты, такими как, например, грозозащитный разрядник. Такие работы должны выполняться сертифицированным специалистом.
- При приближении грозы или когда оборудование не будет использоваться и находиться без присмотра в течение длительного времени, примите дополнительные меры для его защиты, отключив все электрические компоненты и отсоединив все кабели связи и питания.

Предупрежде- При неправильном обращении с оборудованием возможны следующие опасности:

чие

- Возгорание полимерных компонент может приводить к выделению ядовитых газов, опасных для здоровья.
- При небрежном хранении оборудования может случиться так, что лица, не имеющие права на работу с ним, будут использовать его с нарушением норм безопасности, подвергая себя и других лиц риску серьезных травм, а также приводить к загрязнению окружающей среды.

### Меры предосторожности:

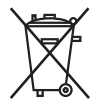

Не следует утилизировать оборудование вместе с бытовыми отходами. Утилизируйте оборудование в соответствии с нормами, действующими в Вашей стране. Жестко ограничивайте доступ к оборудованию несанкционированных лиц.

На сайте Leica Geosystems (http://www.leica-geosystems.com/treatment) имеется информация о правильной утилизации отработанных компонент, также ее можно получить и у дилеров Leica Geosystems.

## 11.6 Электромагнитная совместимость (ЕМС)

Общие сведения Термин электромагнитная совместимость означает способность электронных устройств штатно функционировать в такой среде, где присутствуют электромагнитное излучение и электростатическое влияние, не вызывая при этом электромагнитных помех в другом оборудовании.

**Предупрежде**- Электромагнитное излучение может вызвать сбои в работе другого оборудования.

Хотя оборудование отвечает требованиям строгих норм и стандартов, которые действуют в этой области, Leica Geosystems не может полностью исключить возможность того, что в другом оборудовании могут возникать помехи.

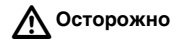

Имеется риск того, что могут наводиться помехи в другом оборудовании, если оборудование используется вместе с принадлежностями от других изготовителей, например, полевые и персональные компьютеры, портативные рации, нестандартные кабели, внешние аккумуляторы.

#### Меры предосторожности:

Используйте только то оборудование и принадлежности, которые рекомендуются фирмой Leica Geosystems. При использовании их в работе с оборудованием они должны отвечать строгим требованиям, оговоренным действующими инструкциями и стандартами. При использовании компьютеров и раций обратите внимание на информацию об их электромагнитной совместимости, которую должен предоставить их изготовитель.

 Осторожно
 Помехи, создаваемые электромагнитным излучением, могут приводить к превышению допустимых пределов ошибок измерений. Хотя оборудование отвечает строгим требованиям норм и стандартов EMC, Leica Geosystems не может полностью исключить возможность того, что их нормальная работа может нарушаться интенсивным электромагнитным излучением, например, вблизи радиопередатчиков, раций, дизельных электрогенераторов, кабелей высокого напряжения.
 Меры предосторожности: Контролируйте качество результатов, полученных в подобных условиях.
 Если оборудование работает с присоединенными к нему кабелями, второй конец которых свободен, то допустимый уровень электромагнитного излучения может быть превышен, а штатное функционирование другой аппаратуры может быть нарушено.
 Меры предосторожности: Контролируйте качество результатов, полученных в подобных условиях.

Во время работы с оборудованием соединительные кабеля, должны быть подключены с обеих сторон.

## Радиомодемы и цифровые сотовые телефоны

ние

Предупрежде-

Использование оборудования с радиомодемами и цифровыми сотовыми телефонами:

Электромагнитное излучение может создавать помехи в работе других устройств, а также медицинского и промышленного оборудования, например, стимуляторов сердечной деятельности, слуховых аппаратов и т.п. Оно также может иметь вредное воздействие на людей и животных.

## Меры предосторожности:

Хотя оборудование отвечает действующим требованиям и стандартам, Leica Geosystems не может полностью исключить возможность того, что в другом оборудовании могут возникать помехи или будет нанесен вред людям и животным.

- Избегайте выполнения работ с применением раций или цифровых сотовых телефонов вблизи АЗС и химических установок, а также на участках, где имеется взрывоопасность.
- Избегайте выполнения работ с применением раций или цифровых сотовых телефонов в непосредственной близости от медицинского оборудования.
- Не используйте оборудование с рациями или цифровыми сотовыми телефонами на борту самолетов.

| 11.7 | Нормы FCC (применимы | в США) |
|------|----------------------|--------|
|------|----------------------|--------|

Данное оборудование было протестировано и признано полностью удовлетворяюние Данное оборудование было протестировано и признано полностью удовлетворяющим требованиям для цифровых устройств класса А, в соответствии с разделом 15 Норм FCC.

Эти ограничения были разработаны для того, чтобы обеспечить разумную защиту против помех в коммерческой среде.

Данное оборудование генерирует, использует и может излучать электромагнитную энергию и, если оно установлено и используется с нарушением инструкций, может вызывать помехи для радиосвязи.

Эксплуатация данного оборудования в жилой среде может вызывать помехи, в этом случае пользователь должен устранить помехи за свой счет.

Предупреждение

 Изменения или модификации, не получившие официального одобрения фирмы Leica Geosystems, могут привести к аннулированию прав владельца на использование данного оборудования.

## 11.8 Нормы ICES-003 (применимы в Канаде)

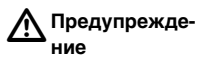

Данная цифровая аппаратура класса (А) соответствует канадским нормам ICES-003. Cet appareil numérique de la classe (A) est conforme à la norme NMB-003 du Canada.

#### Маркировка 11.9

## Маркировка тојо3D с модемом CDMA

mojo3D\_011

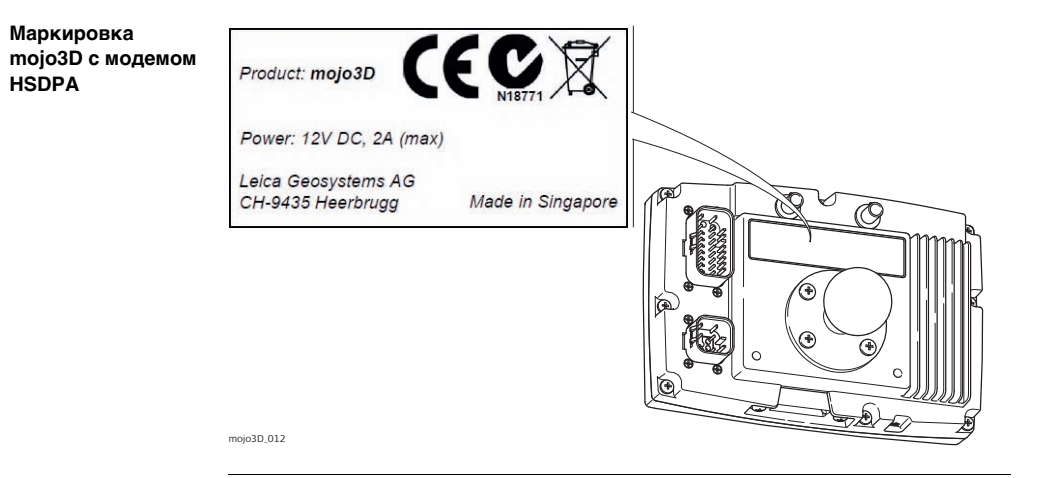

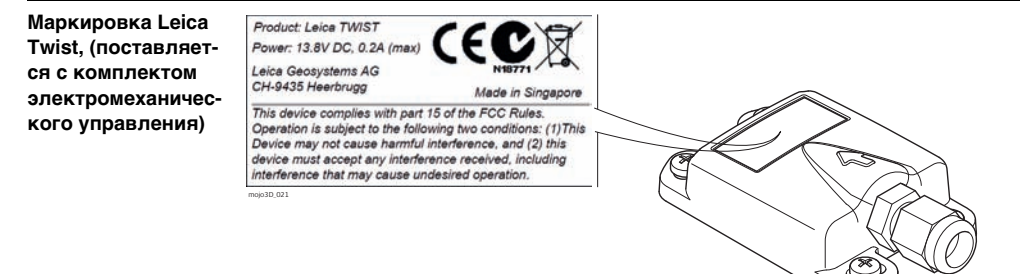

| 12                          | Технические характеристики                                                                                       |                                  |                                                               |                           |
|-----------------------------|----------------------------------------------------------------------------------------------------|----------------------------------|---------------------------------------------------------------|---------------------------|
| 12.1                        | Технические характеристики дисплея mojo3D           Защищенный водостойкий металлический корпус с экраном 18 см. |                                  |                                                               |                           |
| Конструкция                 |                                                                                                    |                                  |                                                               |                           |
| Интерфейс пользо-<br>вателя | Экран:<br>Клавиатура:                                                                                            | Сенсорнь<br>отображе<br>экранная | ый экран 18 см с подсветко<br>әния 3D графики<br>ı клавиатура | й для навигации по меню и |
| Размеры                     | Высота [см/д                                                                                                    | цюймы]                           | Ширина [см/дюймы]                                             | Глубина [см/дюймы]        |
|                             | 13.8/5.5                                                                                                    |                                  | 20.2/8.0                                                      | 5.4/2.1                   |
| Bec                         | Вес без шара                                                                                                    | а RAM креп                       | ления [кг]/[фунты]                                            |                           |
|                             | 1.4/3.1                                                                                                    |                                  |                                                               |                           |
| Питание                     | Потроблонии                                                                                                    | (P+1                             |                                                               | RATOURA                   |
|                             | 14                                                                                                    | ניסן                             | Номинальное напряжени 9                                       | ие 12 В ()<br>В-16 В      |

## Окружающая среда

## Температура

| Температура эксплуатации [°C] | Температура хранения [°С] |
|-------------------------------|---------------------------|
| от -10 до +60                 | от -40 до +85             |

## Защита от воды, пыли и песка

Защита

IP54

## Влажность

#### Защита

До 95 %. Для эффективного противодействия эффекту конденсации периодически просушивайте дисплей mojo3D.

| Интерфейсы | RS232: | 2 x AMP 23 вывода       |  |
|------------|--------|-------------------------|--|
|            | CAN:   | 2 x AMP 23 вывода       |  |
|            | USB:   | 1 x USB спереди дисплея |  |

## Формат данных для RS232

| Значения по умолчан | ию:   |              |   |
|---------------------|-------|--------------|---|
| Скорость передачи:  | 19200 | Биты данных: | 8 |
| Четность:           | Нет   | Стоп биты:   | 1 |

## 12.2 Технические характеристики GPS приемника

Характеристики Указанные значения являются типичными. GPS технические характеристики связаны с характеристиками системы, состоянием ионосферы и тропосферы, геометрией расположения спутников, эффектом многолучевости, длиной базовой линии.

Каналы приемника 12 GPS L1 + 2 SBAS

Точность в плане

Точность измере-

Максимальная

обновления

(CKO)

ния (СКО)

частота

- Автономный режим L1: 1.5 м
  - SBAS (только GPS): 0.8 м
- L1 С/А-код: 8 см
  - Фаза несущей L1: 0.8 мм
  - Измерения: До 10 Гц
  - Местоположение: До 10 Гц

Leica mojo3D, Технические характеристики

## Leica mojo3D, Технические характеристики

| Время<br>определения<br>местоположения         | <ul> <li>Холодный старт: 75 с<br/>Типичное значение. Альманах и эфемериды отсутствуют, нет приблизительных данных о местоположении и времени.</li> <li>Горячий старт: 45 с<br/>Типичное значение. Имеются альманах и недавние эфемериды, также введено приблизительное время.</li> </ul> |
|------------------------------------------------|----------------------------------------------------------------------------------------------------|
| Повторный захват<br>сигнала                    | L1: <1.0 с (типичное значение)                                                                                                    |
| Точность внутрен-<br>них часов                 | 20 нс СКО<br>Точность внутренних часов не включает задержки, вносимые РЧ и антенной.                                                                                                    |
| Точность опреде-<br>ления скорости             | 0.05 м/с СКО                                                                                                    |
| Скорость                                       | 515 м/с<br>В соответствии с экспортными ограничениями максимальная скорость ограничена<br>до 515 м/с.                                                                                                    |
| Питание малошу-<br>мящего усилителя<br>антенны | <ul><li>Выходное напряжение: 5 В (номинальное)</li><li>Максимальный ток: 100 мА</li></ul>                                                                                                    |

# 12.3 Технические характеристики беспроводных модулей 12.3.1 Технические характеристики беспроводного HSDPA модуля

### Характеристики

| Параметр                      | Описание                                                                                                    |
|-------------------------------|----------------------------------------------------------------------------------------------------|
| Технология                    | <ul> <li>UMTS с HSPA Категория 8<br/>скачивание 7.2 Мбит/с</li> <li>HSUPA Категория 5<br/>закачка 5.76 Мбит/с</li> <li>EDGE/GPRS MS Класс 12</li> <li>Разнесенность на 850/900/1900/2100 МГц</li> <li>Поддержка USIM</li> </ul>                    |
| Поддержка разнесенной антенны | 850/900/1900/2100 МГц                                                                                                    |
| Диапазоны                     | <ul> <li>850/900/1900/2100 МГц WCDMA<br/>Класс мощности 3 (+24dBm)</li> <li>850/900 Мгц GSM/GPRS/EDGE<br/>GSM Класс мощности 4 /EDGE E2</li> <li>1800/1900 Мгц GSM/GPRS/EDGE<br/>GSM Класс мощности 1 /EDGE E2</li> <li>GPS/1575.42 МГц</li> </ul> |

| Параметр        | Описание                                                                                                    |
|-----------------|----------------------------------------------------------------------------------------------------|
| Передача данных | <ul> <li>850/900/1900/2100 МГц WCDMA</li> <li>Скачивание 7.2 Мбит/с</li> <li>Закачка 5.76 Мбит/с</li> <li>850/900/1800/1900 МГц</li> <li>Скачивание 236 кбит/с</li> <li>Закачка 236 кбит/с</li> </ul> |

# 12.3.2 Технические характеристики беспроводного СDMA модуля

## Характеристики

| Параметр               | Описание                                                                                                    |
|------------------------|----------------------------------------------------------------------------------------------------|
| Частотные<br>диапазоны | <ul> <li>Двухполосный</li> <li>800 МГц Североамериканский сотовый диапазон</li> <li>1900 МГц Североамериканский РСЅ диапазон</li> <li>Поддержка разнесенности приема на диапазонах 800 МГц<br/>и 1900 МГц</li> <li>GPS Диапазон</li> </ul>                   |
| Стандарты<br>CDMA      | <ul> <li>IS-856-A (CDMA 1xEV-DO Revision A)</li> <li>IS-856 (CDMA 1xEV-DO Rel 0)</li> <li>IS-2000 (CDMA 1xRTT)</li> <li>IS-95 A/B</li> <li>IS-707-A Данные</li> <li>IS-637-A SMS</li> <li>IS-683-A Настройка сервиса</li> <li>IS-683-B (частично)</li> </ul> |

## Leica mojo3D, Технические характеристики

| Параметр     | Описание                                                   |
|--------------|------------------------------------------------------------|
| Передача     | CDMA 1xEV-DO Revision A (IS-856-A)                         |
| данных       | • Скачивание до 3.1 Мбит/с                                 |
|              | • Закачка до 1.8 Мбит/с                                    |
|              | CDMA 1xEV-DO Rel 0 (IS-856)                                |
|              | • Скачивание до 2.4 Мбит/с                                 |
|              | • Закачка до 153.6 кбит/с                                  |
|              | • CDMA 1xRTT (IS-2000)                                     |
|              | • Скачивание и закачка до 153.6 кбит/с                     |
| Безопасность | Как минимум 20 см всегда должно разделять тело оператора и |
|              | антенну.                                                   |

# 12.4 Технические характеристики антенн

12.4.1 Технические характеристики GPS антенны

## Характеристики

| Параметр                   | Описание                                                                                                    |
|----------------------------|----------------------------------------------------------------------------------------------------|
| Диэлектрическая<br>антенна | <ul> <li>Центральная частота: 1575.45 МГц ± 3 Мгц</li> <li>КСВН: 1.5:1</li> <li>Ширина полосы: ±5 МГц</li> <li>Импеданс: 50 Ом</li> <li>Пиковой усиления: &gt; 3 dBic заземляющая пластина 7 см Ч 7 см</li> <li>Распределение усиления: &gt; -4 dBic -90° &lt; 0 &lt; +90°</li> </ul> |
|                            | (более 75% объема)                                                                                                    |
|                            | • Поляризация: правая круговая                                                                                                    |

| Параметр                        | Описание                                                                                                    |  |
|---------------------------------|----------------------------------------------------------------------------------------------------|--|
| Малошумящий<br>усилитель/Фильтр | <ul> <li>Коэффициент усиления (без кабеля): 13<br/>дБ/26 дБ/28 дБ/др</li> <li>Типичный коэффициент шума: 1.5 дБ</li> <li>Подавление сигнала вне полосы пропускания фильтра: (f<sub>0</sub> = 1575.42 МГц)</li> <li>7 дБ Мин f<sub>0</sub> ± 20 Мгц</li> <li>20 дБ Мин f<sub>0</sub> ± 20 Мгц</li> <li>30 дБ Мин f<sub>0</sub> ± 100 Мгц</li> <li>КСВН: 2.0:</li> <li>Постоянное напряжение: 2.7 V/3.0 V/3.3 V/5.0 V/3.0 V<br/>до 5.0 V/др</li> <li>Постоянный ток: 5 мА/11 мА/15 мА макс</li> </ul> |  |
| Размеры основания               | <ul> <li>Длина: 44 мм</li> <li>Ширина: 35.5 мм</li> <li>Высота: 14 мм</li> </ul>                                                                                                    |  |
| Bec                             | < 110 r                                                                                                    |  |
| Метод крепления                 | Магнит                                                                                                    |  |
| Длина кабеля с<br>антенной      | 5 м                                                                                                    |  |

| Параметр       | Описание                                                                                                    |  |
|----------------|----------------------------------------------------------------------------------------------------|--|
| Тип антенны    | Патч                                                                                                    |  |
| Температура    | <ul> <li>Температура эксплуатации: от -40°С до +85°С</li> <li>Температура хранения: от -45°С до +100°С</li> </ul> |  |
| Вибрации       | Sine sweep 1g (0-p) 10~50~10 Гц по каждой оси                                                                     |  |
| Порт           | Fakra (Blue; Key: C Type)                                                                                         |  |
| Влажность      | 95%~100%                                                                                                    |  |
| Защита от воды | Водостойкая                                                                                                    |  |

## Технические характеристики антенны сотового модема

## Характеристики

12.4.2

| Параметр                | Описание                                                |
|-------------------------|---------------------------------------------------------|
| Размеры                 | • Длина: 115 мм                                         |
|                         | <ul> <li>Ширина: 22 мм</li> </ul>                       |
|                         | • Толщина: 4 мм                                         |
| Bec                     | 56 г                                                    |
| Совместимость           | • Диапазон частот: 824-960 МГц, 1710-1990 МГц           |
|                         | • Полоса пропускания: 136/280 МГц                       |
|                         | <ul> <li>KCBH: ≤ 1.5</li> </ul>                         |
|                         | <ul> <li>Усиление: 2 dBi</li> </ul>                     |
|                         | <ul> <li>Максимальная входная мощность: 60 W</li> </ul> |
|                         | <ul> <li>Входное сопротивление: 50 Ω</li> </ul>         |
| Тип антенны             | Диполь                                                  |
| Тип поляризации         | Вертикальная                                            |
| Длина кабеля с антенной | 3 м                                                     |
| Порт                    | Fakra (Bordeaux; Key: D Type)                           |
| Тип кабеля              | RG174                                                   |

| Параметр                 | Описание   |
|--------------------------|------------|
| Способ крепления антенны | Адгезивный |

## Эксплуатационные характеристики

| Параметр                | Диапазон    |        |             |        |
|-------------------------|-------------|--------|-------------|--------|
|                         | CDMA800 и 0 | GSM900 | DCS1800 и Р | CS1900 |
| Частота (МГц)           | 824         | 960    | 1710        | 1990   |
| потери на отражение(дБ) | -13.01      | -16.78 | -22.01      | -22.11 |
| КСВ                     | 1.576       | 1.339  | 1.172       | 1.170  |

## 12.5 Соответствие национальным нормам

Соответствие национальным нормам • FCC Part 15 (применимы в США)

Leica Geosystems AG гарантирует, что дисплей mojo3D и приемник отвечают основным условиям и требованиям Директивы 1999/5/EC. Полный текст по этому поводу имеется на http://www.leica-geosystems.com/ce.

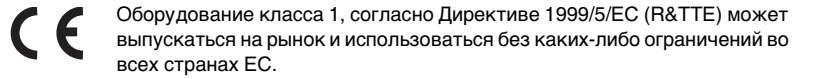

 Соответствие национальным нормам, которые не входят в FCC part 15 или Европейскую Директиву 1999/5/EC, должно проверяться и согласовываться до начала использования оборудования.

| Параметр     | Частотный диапазон [МГц] |
|--------------|--------------------------|
| GPS приемник | L1: 1575 ± 23            |
| CDMA         | 850/900/1900/2100        |
| HSDPA        | 850/900/1900/2100        |

Выходная мощность

Частотный диапазон

Нет

## Антенна

| Параметр           | Антенна     | Усиление<br>[dBi] | Порт                             | Частотный диапа-<br>зон [МГц] |
|--------------------|-------------|-------------------|----------------------------------|-------------------------------|
| GPS приемник<br>L1 | Патч (GNSS) | 27                | Fakra (Blue; Key:<br>C Type)     | L1: 1575 ± 33                 |
| Сотовая            |             | 2                 | Fakra (Bordeaux;<br>Key: D Type) | 824-960 МГц,<br>1710-1990 МГц |

| 13                                                           | Международная гарантия, лицензионное согла-<br>шение по программному обеспечению                                                                                                    |
|--------------------------------------------------------------|----------------------------------------------------------------------------------------------------|
| Международная<br>гарантия                                    | На данный продукт распространяются требования и условия международной<br>гарантии, текст которой имеется на сайте Leica Geosystems по адресу<br>http://www.leica-geosystems.com/internationalwarranty. Этот текст можно также<br>получить у вашего дистрибьютора Leica Geosystems.                                                                                                    |
|                                                              | Указанная гарантия является исключительной и заменяет собой все другие гаран-<br>тии, требования или условия, явные или косвенные, установленные фактически,<br>юридически или иным образом, включая гарантии, требования или условия<br>годности для продажи, пригодности для той или иной цели, удовлетворительности<br>качества и патентной чистоты, все из которых теряют свою силу.                                                                                                    |
| Лицензионное<br>соглашение по<br>программному<br>обеспечению | Ваше оборудование поставлено вместе с уже установленным программным обес-<br>печением или в комплекте с компьютерным носителем данных, на котором это ПО<br>записано, которое также можно получить из Интернета с предварительного разре-<br>шения Leica Geosystems. Это программное обеспечение защищено авторскими и<br>другими правами на интеллектуальную собственность, поэтому его использование<br>должно осуществляться в соответствии с лицензионным соглашением между Вами<br>и Leica Geosystems, которое охватывает такие аспекты как рамки действия этого<br>соглашения, гарантии, права на интеллектуальную собственность, ответствен-<br>ность сторон, применимое законодательство и рамки юрисдикции. Внимательно |

следите за тем, чтобы ваша деятельность соответствовала условиям лицензионного соглашения с Leica Geosystems.

Текст лицензионного соглашения поставляется вместе со всеми продуктами от Leica Geosystems, а также имеется в Интернете http://www.leicageosystems.com/swlicense. Это соглашение можно также получить у вашего дистрибьютора Leica Geosystems.

Запрещается устанавливать и использовать программное обеспечение без ознакомления и принятия условий лицензионного соглашения с Leica Geosystems. Установка и использование ПО или его компонентов подразумевает, что Вы приняли условия этого соглашения. Если Вы не согласны с какими-либо положениями или условиями лицензионного соглашения, то Вы не имеете права загружать и использовать программное обеспечение и обязаны вернуть его поставщику вместе со всей сопровождающей документацией и счетами о его оплате в течение десяти (10) дней со времени покупки для полной компенсации затрат на приобретение программного обеспечения.

## Приложение А Расширения mojo3D

| A.1                       | mojo3D с односекционным управлением                                                                                                    |
|---------------------------|----------------------------------------------------------------------------------------------------|
| Общая информа-<br>ция     | <ul> <li>Односекционное управление доступно в mojo3D при использовании опцио-<br/>нального кабеля расширения порта.</li> </ul>                                                     |
|                           | <ul> <li>Кабель расширения порта имеет изолированные выходы реле на 30 А, что<br/>позволяет использовать односекционное управление с широким спектром<br/>агрегатов.</li> </ul>    |
|                           | <ul> <li>Выводы реле кабеля расширения порта mojo3D могут быть подключены к<br/>стороннему оборудованию, чтобы управлять одной секцией или основным<br/>переключателем.</li> </ul> |
| Необходимые<br>аксессуары | • Кабель расширения порта mojo3D                                                                                                    |

Установка

Чтобы установить оборудование управления одной секцией, выполните следующие действия:

 Подключите кабель расширения порта к mojo3D.

 Подключите два серых провода от реле к оборудованию, которое будет управляться.

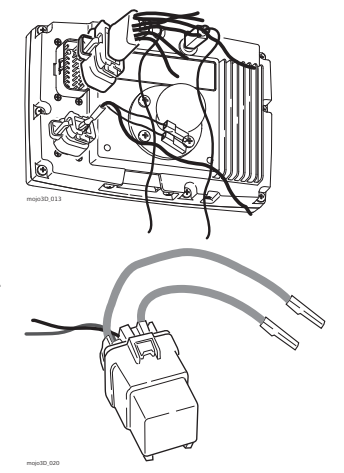

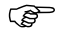

Реле имеет по умолчанию разомкнутые контакты, которые замыкаются при поступления сигнала с mojo3D. mojo3D может быть настроено так,

чтобы контакты реле были по умолчанию замкнуты, для это следует выбрать режим сеялки.

Конфигурация ПО, 1. На основном навигационном экране нажмите кнопку Настройки. шаг за шагом

- 2. В всплывающем меню нажмите кнопку Установки транспортного средства.
- Нажимайте пока не появится экран Контроллер секций / Режим прицепного arperata.
- Нажмите Одна секция в списке в левой части экрана, чтобы выбрать его как контроллер секций.
- 5. Нажатием выберите режим агрегата:
  - Режим опрыскивания: используется в большинстве ситуаций, настройки управления секциями подходят для общего применения.
  - Режим сеялки: оптимизирован для работы с сеялкой. В этом режиме контакты реле замкнуты пока mojo3D включен и сигнал управления секцией отсутствует.
- 6. Чтобы продолжить, нажмите 📩
- 7. Нажмите на mojo3D, чтобы выбрать его как основной источник ввода.

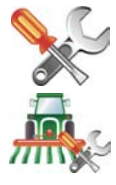

8. Нажатием выберите режим ввода:

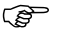

- Выбор источника основного ввода и режима ввода будут зависеть от конфигурации конкретной системы:
- Нажатие: картографирование обработанных участков включается при нажатии кнопки на экране.
- Основной переключатель: картографирование обработанных участков включается при подаче напряжения на вход основного переключателя кабеля питания mojo3D.
- Чтобы продолжить, нажмите . Появится экран настройки управления секцией.
- Нажмите на поле ширина секции. Используйте экранную клавиатуры для ввода ширины секции и нажмите
- Введите дополнительные параметры, чтобы настроить работу автоматического управления секцией:
  - Предел перекрытия: процент перекрытия, который разрешен, перед тем как секция будет отключена.
  - Откл на малой скор: минимальная скорость ниже которой секция отключается.
  - Задержка выкл.: время в секундах между выключением секции и действительным прекращением распыления.
  - Задержка вкл: время в секундах между включением секции и действительным началом распыления.

СЭЭ Обратитесь к разделу "7 Автоматическое управление секциями", чтобы получить дополнительную информацию.

12. После ввода всех необходимый данных нажмите –, чтобы продолжить.
# A.2 mojo3D с комплектом многосекционного управления

| Общая информа-<br>ция     | <ul> <li>Многосекционный контроль доступен как опция в тојо3D.</li> <li>Комплект многосекционного управления использует контроллер секций Leica<br/>AS400 для управления несколькими секциями. Данная опция позволяет<br/>осуществлять автоматический контроль над несколькими секциями с целью<br/>минимизации перекрытий. Leica AS400 позволяет управлять максимум 13<br/>секциями.</li> </ul> |
|---------------------------|----------------------------------------------------------------------------------------------------|
|                           | <ul> <li>Данный контроллер имеет простой управления напряжением, что позволяет<br/>использовать его с широким спектром сторонних контроллеров опрыскивания.</li> <li>Контроллер может воспринимать сигнал от одиночного и биполярного пере-<br/>ключателя.</li> </ul>                                                                                                    |
| Необходимые<br>аксессуары | <ul><li>Кабель расширения порта mojo3D</li><li>Комплект управления несколькими секциями</li></ul>                                                                                                    |

#### Leica mojo3D, Расширения mojo3D

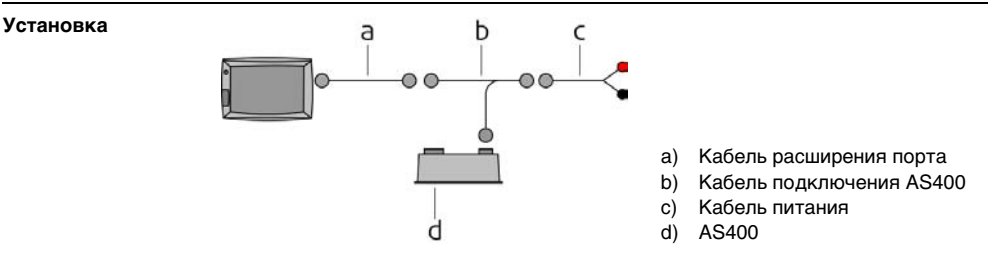

Чтобы установить оборудование для многосекционного управления секциями, выполните следующие действия:

1. Подключите кабель расширения порта к mojo3D.

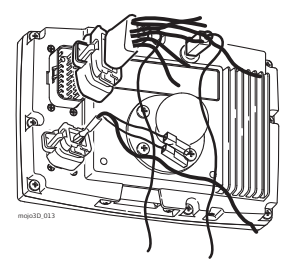

- 2. Подключите кабель подключения AS400 к кабелю расширения порта.
- Если комплект электромеханического управления также устанавливается, кабель подключения AS400 должен быть соединен с кабелем подключения QuickSteer, который будет подключен к кабелю расширения порта.
- 3. Подключите кабель питания к источнику напряжения 12 В и к кабелю подключения AS400.
- 4. Соедините круглый разъем кабеля подключения AS400 с AS400.

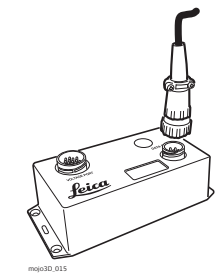

- 5. Подключите интерфейсный кабель к свободному разъему AS400.
- Инструкция по установке интерфейсного кабеля поставляется совместно с ним, данный кабель приобретается отдельно.

Питание
Источник питания для комплекта многосекционного управления должен продолжительно обеспечивать ток 8А от источника напряжения 12В.
Если используется комплект электромеханического управления, источник питания должен продолжительно обеспечивать ток 13А от источника напряжения 12В и комплект многосекционного управления должен подключаться как можно ближе к нему.
Кабель питания имеет длину 5 м, поэтому возможно прямое подключение к аккумулятору, если это необходимо.
Контроллер секций Leica AS400 следует установить в любом удобном месте в кабине

Конфигурация ПО, шаг за шагом 1. На основном навигационном экране нажмите кнопку Настройки.

2. В всплывающем меню нажмите кнопку Установки транспортного средства.

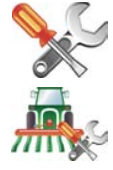

- Нажимайте рока не появится экран Контроллер секций / Режим прицепного агрегата.
- 4. Нажмите на Leica AS400, чтобы выбрать его как контроллер секций.

- 5. Нажатием выберите режим агрегата:
  - Режим опрыскивания: используется в большинстве ситуаций, настройки управления секциями подходят для общего применения.
  - Режим сеялки: оптимизирован для работы с сеялкой, в данном режиме полярность сигналов Leica AS400 обратная по сравнению с нормальным режимом.
- 6. Чтобы продолжить, нажмите 📥.
- 7. Нажатием выберите источник основного ввода и режим ввода:

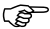

- <sup>2</sup> Выбор источника основного ввода и режима ввода будут зависеть от конфигурации конкретной системы :
- mojo3D / Нажатие: картографирование обработанных участков включается при нажатии кнопки на экране.
- **тојо3D / Основной переключатель**: картографирование обработанных участков включается при подаче напряжения на вход основного переключателя кабеля питания тојо3D.
- Leica AS400 / Одиночный переключатель: картографирование обработанных участков включается при подаче напряжения на вход основного переключателя Leica AS400. Этот вариант возможен только при использовании определенных кабелей для подключения к контроллерам опрыскивания.
- Leica AS400 / Биполярный переключатель: картографирование обработанных участков управляется напряжением на паре проводов. Этот вариант возможен только при использовании определенных кабелей для подключения к контроллерам опрыскивания.

- 8. Нажмите 🛑, отобразится окно настройки управления секциями.
- Изначально на экране настройки управления секциями отображается одна секция в виде синего прямоугольника вверху экрана. Чтобы задать количество секций, нажмите на поле Количество секций, введите значение и

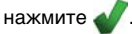

 Синий прямоугольник разделится на заданное количество секций. Чтобы задать ширину первой секции, нажмите на поле Ширина секции, введите

значение и нажмите 🐠.

11. Нажмите в верхнем правом углу экрана, выбранная секция будет выделена цветом. Задайте ширину секций аналогичным образом, нажимая на поле Ширина секции.

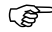

После того, как ширина всех секций будет установлена корректно, ширина захвата должна равняться ширине реального агрегата.

- 12. Введите дополнительные параметры, чтобы настроить работу автоматического управления секцией:
  - Предел перекрытия: процент перекрытия, который разрешен, перед тем как секция будет отключена.
  - Откл на малой скор: минимальная скорость ниже которой секция отключается.
  - Задержка выкл.: время в секундах между выключением секции и действительным прекращением распыления.
  - Задержка вкл: время в секундах между включением секции и действительным началом распыления.

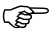

Обратитесь к разделу "7 Автоматическое управление секциями", чтобы получить дополнительную информацию.

13. После ввода всех необходимый данных нажмите 🛑, чтобы продолжить.

| A.3                       | mojo3D с комплектом электромеханического управления                                                                                                    |  |
|---------------------------|----------------------------------------------------------------------------------------------------|--|
| Общая информа-<br>ция     | <ul> <li>Комплект электромеханического управления доступен как опция mojo3D.</li> <li>С комплектом электромеханического управления возможно автоматически управлять транспортным средством с помощью подруливающего устройства Leica QuickSteer.</li> </ul>                                             |  |
|                           | <ul> <li>При использовании комплекта электромеханического управления GPS позиционирование уточняется компенсацией рельефа с помощи Leica Twist.</li> <li>Все шаблоны навигации - АВ параллельно, А+ направление, Заданный контур и Круговое движение доступны при автоматическом управлении.</li> </ul> |  |
| Необходимые<br>аксессуары | <ul><li>Комплект автоматического рулевого управления</li><li>Кабель расширения порта mojo3D</li></ul>                                                                                                    |  |

#### Обзор установки

Перед началом установки комплекта электромеханического управления mojo3D, прочтите все инструкции.

Разложите компоненты комплекта электромеханического управления mojo3D в соответствующих местах кабины, чтобы проверить длину кабелей.

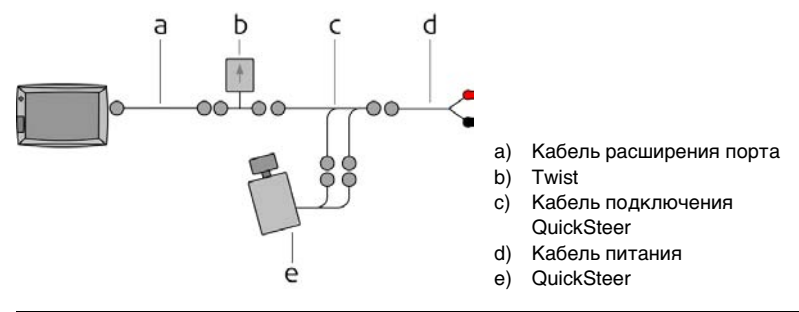

**Крепление Twist** Twist содержит чувствительные датчики и для обеспечения наилучшего качества автоматического управления очень важно установить Twist корректно.

Leica Twist должен быть надежно прикручен к кабине транспортного средства. Twist должен быть установлен на горизонтальную поверхность с точно совмещенным направлением стрелки с направлением движения вперед транспортного средства.

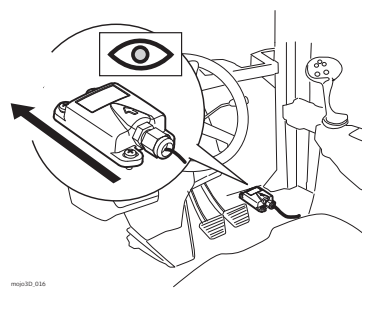

#### Установка Quick-Steer

QuickSteer устанавливается на рулевую колонку согласно детальным инструкциям, которые приведены в руководстве пользователя Leica QuickSteer.

- (F
- Leica QuickSteer может поставляться с дополнительными кабелями, которые необходимы, когда QuickSteer используется совместно с другим устройством таким, как Leica mojoRTK. Данные кабеля следует сохранить на случай использования их в будущем.

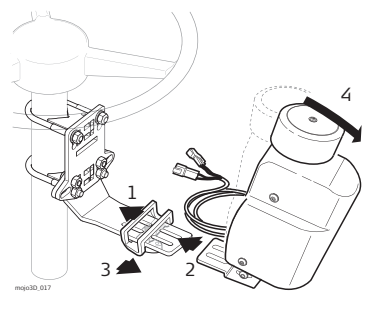

Подключение 1. Подключите кабелей mojo3D.

1. Подключите кабель расширения порта к mojo3D.

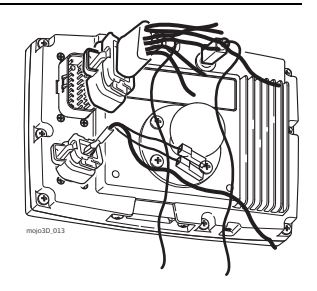

- 2. Подключите кабель расширения порта к Twist.
- 3. Подсоедините кабель подключения QuickSteer к Twist.
- 4. Подсоедините два разъема QuickSteer к кабелю подключения QuickSteer.
- 5. Подключите кабель питания к источнику напряжения 12 В и к кабелю подключения QuickSteer.

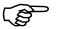

Если используется комплект многосекционного управления, кабель подключения QuickSteer должен быть соединен с кабелем подключения AS400.

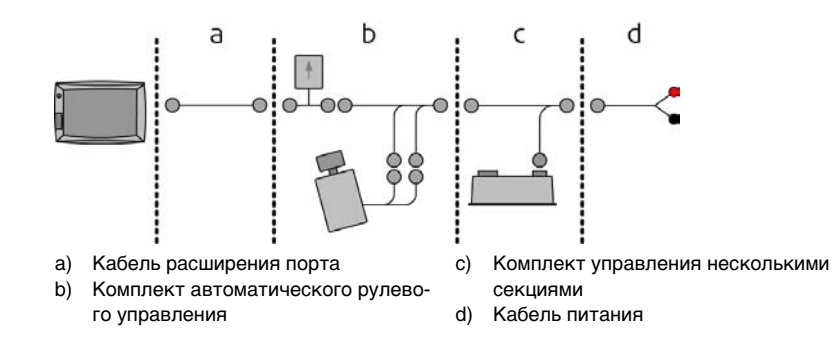

#### Питание

- Источник питания для комплекта электромеханического управления должен продолжительно обеспечивать ток 5А от источника напряжения 12В.
- Если используется комплект многосекционного управления, источник питания должен продолжительно обеспечивать ток 13А от источника напряжения 12В и комплект многосекционного управления должен подключаться как можно ближе к нему.
- Кабель питания имеет длину 5 м, поэтому возможно прямое подключение к аккумулятору, если это необходимо.

### Leica mojo3D, Расширения mojo3D

|                                  | <ul> <li>Оранжевый провод зажигания может быть по<br/>транспортного средства.</li> </ul>                                                                                                    | дключен к системе зажигания                                                                            |
|----------------------------------|----------------------------------------------------------------------------------------------------|----------------------------------------------------------------------------------------------------|
| Переключатель<br>QuickSteer      | <ul> <li>Переключатель QuickSteer выполняет две<br/>функции: <ul> <li>Изоляция питания QuickSteer.</li> <li>Удаленное активирование автоматическо-<br/>го управления.</li> </ul> </li> <li>Провода кабеля подключения QuickSteer прону-<br/>мерованы. Данные номера соответствуют нуме-<br/>рации выводов переключателя. Данный пере-<br/>ключатель имеет стандартный размер и может<br/>быть установлен на рабочей панели транспортно-<br/>го средства.</li> </ul> | 2 2 2 6<br>3 2 6<br>0 7<br>5 6<br>0 7<br>7<br>7<br>7<br>7<br>7<br>7<br>7<br>7<br>7<br>7<br>7<br>7<br>7 |
| Конфигурация ПО,<br>шаг за шагом | Чтобы настроить mojo3D на использование компло<br>управления, выполните следующие действия:                                                                                                    | екта электромеханического                                                                              |
|                                  | 1. На основном навигационном экране нажмите к                                                                                                    | нопку Настройки.                                                                                       |
|                                  | 2. В всплывающем меню нажмите кнопку Подкл                                                                                                    | юченные                                                                                                |

устройства.

194

3. Нажмите кнопку Комплект электромеханического управле-

ния, а затем нажмите

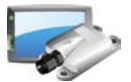

- 4. Нажмите на поле Высота. Появится экранная клавиатура.
- 5. С помощью экранной клавиатуры введите значение высоты

транспортного средства. После ввода значения нажмите 🖌.

- 6. Чтобы продолжить, нажмите 📥.
- Переместитесь на ровную горизонтальную поверхность и остановитесь. Нажмите квадратную серую кнопку рядом с инструкцией, когда транспортное средство неподвижно.
- Подождите, пока пройдет настройка инерциальных датчиков, что отображается индикатором выполнения, развернитесь на 180° и станьте точно в тоже место, где находились до этого.
- 9. Нажмите квадратную серую кнопку рядом с инструкцией.
- Подождите, пока пройдет дальнейшая настройка инерциальных датчиков, что отображается индикатором выполнения, а затем нажмите , чтобы продолжить.

Оба индикатора CAN-шина подключена и Оборудование рулевого управления активно должны иметь напротив себя зеленую галочку. Если это не так, выполните следующее:

- Проверьте, что переключатель автоматического управления находится во включенном состоянии.
- Проверьте все соединения кабелей.
- Проверьте все соединения переключателя.

Когда оба индикатора будут иметь напротив себя зеленую галочку, нажмите

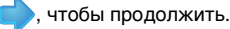

Расширенные настройки электромеханического управления, шаг за шагом Расширенные настройки электромеханического управления могут использоваться для оптимальной настройки QuickSteer при установке на различные транспортные средства.

1. На основном навигационном экране нажмите кнопку Настройки автоматического управления.

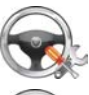

2. В всплывающем меню нажмите кнопку Расширенные настройки.

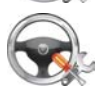

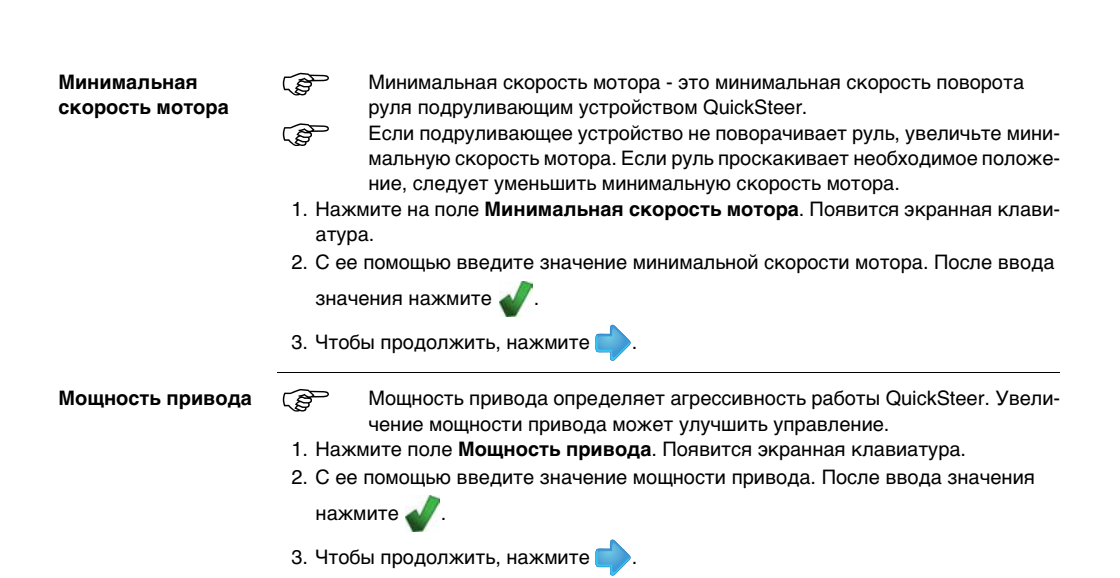

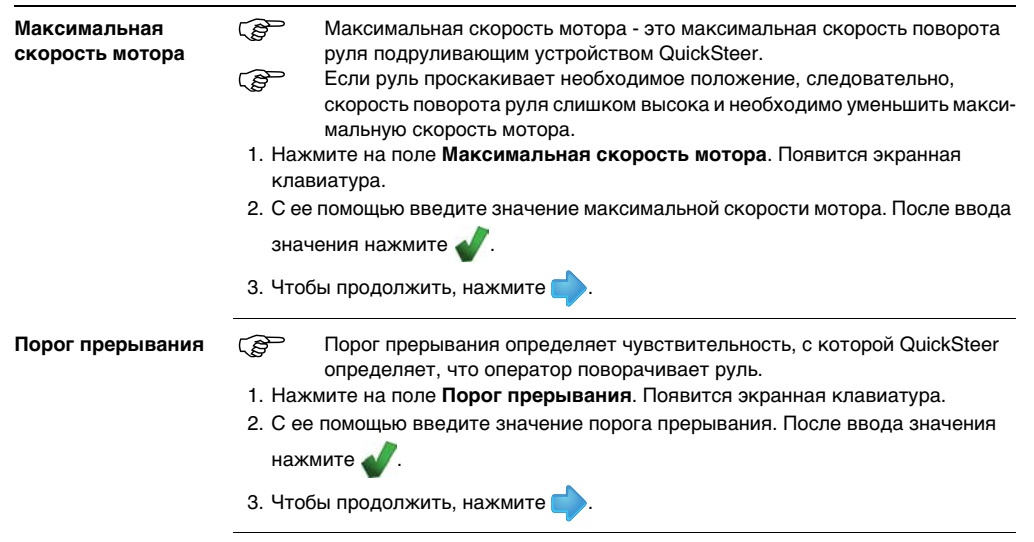

Тестирование автоматического управления, шаг за шагом

Чтобы протестировать автоматическое управление, выполните следующие действия:

- 1. На основном навигационном экране нажмите кнопку Настройки автоматического управления.
- В всплывающем меню нажмите кнопку Проверка рулевого управления. Появится экран с информацией об оборудовании рулевого управления.

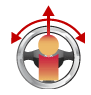

 Убедитесь, что оборудование рулевого управления активно. Если оборудование не активно, проверьте, что переключатель активации находится во вклю-

ченном состоянии, а затем нажмите 🛑, чтобы продолжить.

- 4. Убедитесь, что ручное управление адекватно и безопасно. Нажмите кнопку **ОК**.
- 5. Остановитесь и выставьте колеса по центру. Нажмите кнопку ОК.
- 6. Установите подруливающее устройство QuickSteer в рабочее положение. Нажмите кнопку **ОК**.
- 7. Нажмите кнопку Активация автоматического управления.

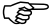

<sup>2</sup> Автоматическое управление может быть выключено в любой момент нажатием экранной кнопки, нажатием переключателя или поворотом руля.

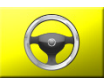

- Нажмите кнопку поворот влево, чтобы проверить левый поворот.
- Нажмите кнопку центр, чтобы проверить центральное положение руля.
- Нажмите кнопку поворот вправо, чтобы проверить правый поворот.
- 11. По завершению, нажмите –, чтобы вернуться к основному навигационному

экрану.

#### Настройка автоматического управления

Для завершения установки автоматического управления необходимо выполнить его настройку. Обратитесь к разделу 5.2

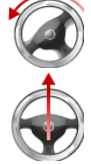

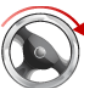

### A.4 mojo3D совместно с mojoRTK

Общая информация

- Консоль Leica mojoRTK дает mojo3D возможность использовать RTK позиционирование и управлять траспортом с помощью гидравлических блоков.
- Консоль Leica mojoRTK позволяет интегрировать все возможности Leica mojoRTK в интерфейс mojo3D.
- Конфигурация с использованием Leica mojoRTK позволяют использовать высокоточное позиционирование и компенсацию рельефа, полученные от консоли Leica mojoRTK. Дополнительные возможности позиционирования:
  - совместимость с базовой станцией Leica mojoRTK,
  - опциональная работа с сетями RTK базовых станций.

(P)

GPS антенна, которая поставляется с mojo3D не используется, когда подключена консоль Leica mojoRTK.

Необходимые аксессуары

S

- Консоль Leica mojoRTK
- Кабель внешнего управления для Leica mojoRTK
- Кабель расширения порта mojo3D

Обратитесь к руководству пользователя Leica mojoRTK, чтобы получить информацию о Leica mojoRTK и установке антенн mojoRTK.

| Необходимые<br>условия | Консоль Leica mojoRTK<br>• Проверьте, что ОЕМ АРІ активно.                                                   |
|------------------------|----------------------------------------------------------------------------------------------------|
|                        | <ul> <li>Проверьте версию ПО, минимальная версия - 2536.</li> </ul>                                          |
|                        | Чтобы проверить активность ОЕМ АРІ:                                                                          |
|                        | <ol> <li>В консоли mojoRTK перейдите по меню: МЕНЮ&gt; Настройки&gt; Доп функции&gt;<br/>ОЕМ АРІ.</li> </ol> |
|                        | 2. Если ОЕМ АРІ выключено нажмите кнопку <b>ОК</b> . Это включит его и перезагру-<br>зит консоль mojoRTK.    |
|                        | Если параметр ОЕМ АРІ недоступен свяжитесь с представителем Leica                                            |
|                        | Geosystems, чтобы получить код активации данной функции.                                                     |
| Подключение            | a b                                                                                                    |

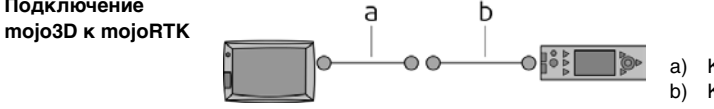

- ) Кабель расширения порта
- b) Кабель внешнего управления

Чтобы подключить mojo3D к mojoRTK, Выполните следующие действия:

 Подключите красный разъем кабеля внешнего управления к вертикальному разъему на консоли mojoRTK.

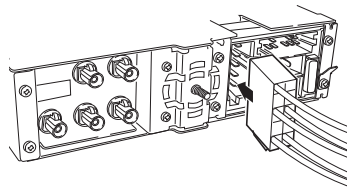

2. Подключите последовательный порт кабеля расширения порта mojo3D к последовательному порту кабеля внешнего управления mojoRTK.

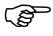

- В Австралии и Новой Зеландии внешний модем mojoRTK потребуется подключить через кабель внешнего управления.
- Подключите кабель расширения порта mojo3D к mojo3D.
- Убедитесь, что кабель питания подключен к mojo3D.

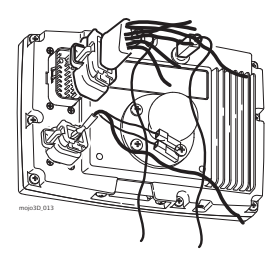

Конфигурация ПО.

шаг за шагом

Подразумевается, что первоначальные настройки для консоли mojoRTK и mojo3D уже выполнены.

Чтобы настроить ПО mojo3D на работу с mojoRTK, выполните следующие действия на mojo3D:

1. На основном навигационном экране нажмите кнопку Настройки.

- В всплывающем меню нажмите кнопку Подключенные устройства.
- 3. Нажмите кнопку **mojoRTK** и —, чтобы продолжить.
- 4. Выберите необходимый тип поправок из списка.
- Выбор зависит от конкретной установки и метода получения GPS поправок, например, базовая станция через встроенный радиомодем.
- 5. Необходимо ввести дополнительные параметры для настройки большинства

источников поправок. После введения всех параметров нажмите , чтобы продолжить.

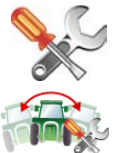

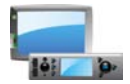

6. На экране отобразится прием данных поправок, а также уровень принимаемо-

го сигнала.Чтобы продолжить, нажмите 🛑

🜮 Если было выбрано Только Glide, данный экран не будет отображен.

 Нажмите на поле ориентация и с помощью экранной клавиатуры введите значение ориентации консоли mojoRTK. 0 градусов - прямо напротив оператора, 90 градусов - по правую руку и -90 градусов - по левую руку от него. После

ввода значения нажмите 🌙

- 8. Чтобы продолжить, нажмите 📹
- Сделайте промеры величин, изображенных на рисунке, а затем нажмите на соответствующее поле и введите значение.

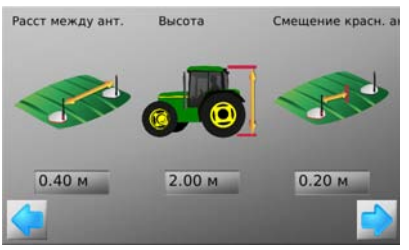

10. С помощью экранной клавиатуры введите значения параметров. После ввода

значения нажмите 🚽

11. Нажмите 📥, чтобы перейти к компенсации рельефа.

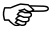

- Если это не первая настройка компенсации рельефа, следовательно Имеется выбор из трех опций:
- Новая настройка: очистить все предыдущие данные компенсации, используется при переустановке оборудования.
- Обновить: позволяет улучшить точность компенсации, используется, если оборудование не было переустановлено.
- Пропустить: пропустить данный шаг без изменения параметров компенсации.
- 12. Чтобы выполнить настройку компенсации рельефа, переместитесь на ровную горизонтальную поверхность и остановитесь. Нажмите квадратную серую кнопку рядом с инструкцией, когда транспортное средство неподвижно.

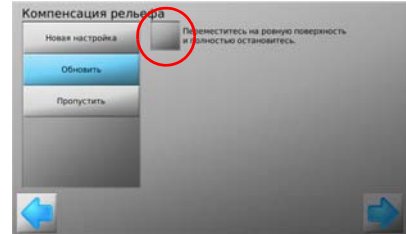

 Развернитесь на 180° и станьте точно в тоже место, где находились до этого и нажмите квадратную серую кнопку. 14. Подождите пока пройдет дальнейшая настройка инерциальных датчиков, что

отображается индикатором выполнения, а затем нажмите , чтобы продолжить.

Если это не первая настройка компаса рельефа, следовательно, имеется выбор из двух опций:

- Выполнить: заменяет предыдущие параметры настройки компаса, используется, когда оборудование было переустановлено или когда требуется перенастроить компас.
- Пропустить: пропустить данный шаг без изменения параметров настройки компаса.

Для выполнения настройки компаса переместитесь на ровную поверхность и начните двигаться медленно по кругу, нажмите **квадратную серую** кнопку, чтобы начать процесс.

- 15. По окончанию нажмите 🛑, чтобы продолжить.
- 17. Чтобы продолжить, нажмите 🛑
- 18. Когда индикаторы САМ-шина подключена и Оборудование рулевого управле-

ния активно будут иметь напротив себя зеленую галочку, нажмите 📒

19. Нажмите кнопку Перезагрузить сейчас.

208

20. Подождите пока перезагрузится консоль mojoRTK, а затем нажмите 🛑

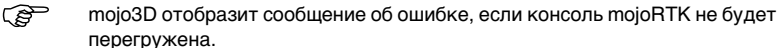

Завершение настройки, шаг за шагом Чтобы завершить настройку подключения mojo3D к mojoRTK, выполните следующие действия:

- Проверьте рулевое управление согласно раздела "Тестирование автоматического управления, шаг за шагом", страница 199.
- 2. Проверьте настройки согласно раздела "5.2.1 Процесс настройки".

# Приложение В Форматирование USB памяти

| Общие сведения              | <ul> <li>USB память используется для импорта/экспорта данных.</li> <li>USB память используется для обновления ПО.</li> <li>USB память используется также для записи данных.</li> <li>USB память должна быть отформатирована под файловую систему FAT.</li> </ul>                                                  |  |
|-----------------------------|----------------------------------------------------------------------------------------------------|--|
| Отграничения                | Для обеспечения корректной работы USB памяти с mojo3D ее следует отформати-<br>ровать соответствующим образом. Не каждая модель USB памяти будет коррект-<br>но работать с mojo3D - поэтому, пожалуйста, протестируйте имеющуюся USB<br>память и убедитесь в нормальном ее функционировании перед использованием. |  |
| Необходимое<br>оборудование | <ul> <li>USB память</li> <li>ПК с установленной Microsoft Windows<sup>TM</sup> (98, ХР или более поздней)</li> <li>Наличие у ПК USB порта</li> </ul>                                                                                                    |  |

#### Порядок действий

Вставьте USB память в компьютер. Появится окно со списком возможных действий с USB памятью. Выберите Открыть папку для просмотра файлов.

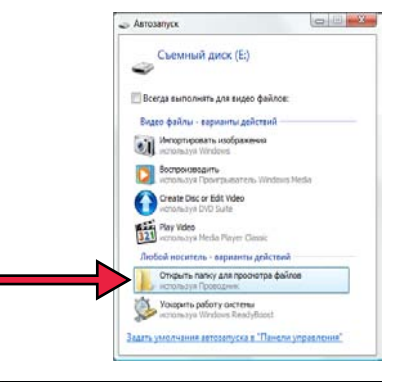

В открывшемся окне отобразить текущее содержимое USB диска.

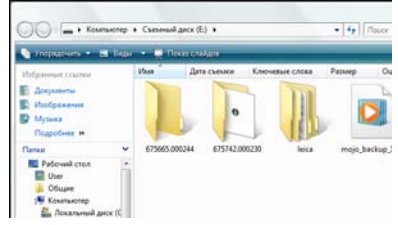

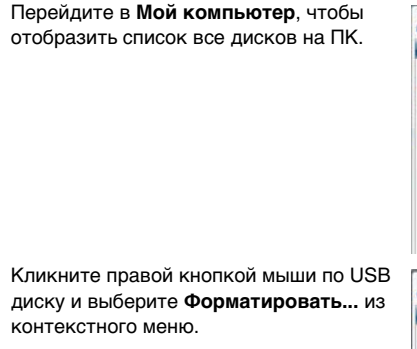

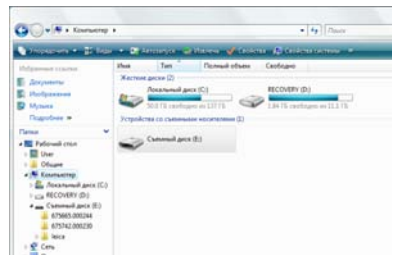

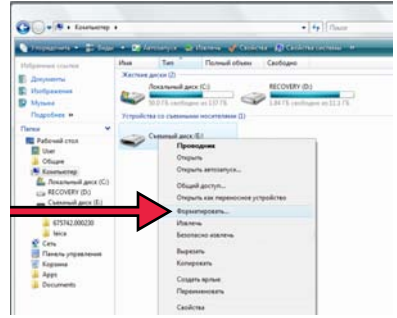

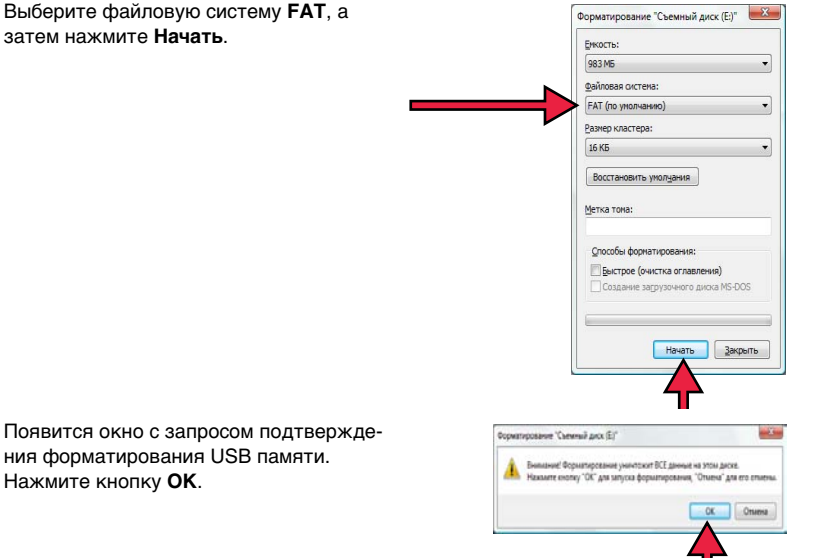

ния форматирования USB памяти. Нажмите кнопку ОК.

Компьютер отформатирует USB память. Зеленый индикатор выполнения будет передвигаться слева направо.

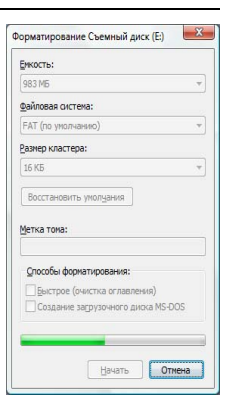

Будет отображено окно с информацией о том, что форматирование USB диска завершено. Нажмите **ОК**.

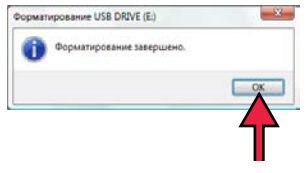

После форматирования USB диск будет полностью пустым.

Кликните правой кнопкой мыши на иконку USB диска и выберите **Извлечь**. Через несколько секунд USB память можно будет отсоединить от ПК и она будет готова к использованию с mojo3D.

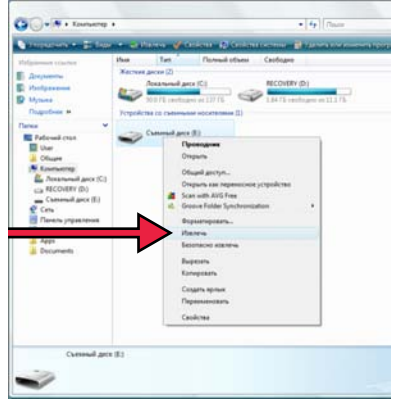

### Приложение С Открытое лицензионное соглашение GNU

ПО mojo3D Данный продукт содержит программное обеспечение, подпадающее под лицензию GPL V2, и данное заявление подтверждает оферту, действительную как минимум 3 года, предоставить любой третьей стороне полную машинно-читаемую копию соответствующего исходного кода по цене физического копирования дистрибутива. Для получения дополнительной информации по условиям лицензии посетите сайт http://www.AgGuidance.com/gpl.
# Приложение D Глоссарий терминов

#### Альманах

Данные альманаха используются для предсказания, какие спутники видимы сейчас, что сокращает время на поиск сигнала.

#### Базовая станция

Источник поправок для RTK решения. Также может называться: база, референсная станция и сетевая референсная станция.

#### С/А код

The **C**oarse/**A**cquisition GPS **code** - код, который передается на частоте L1 GPS сигнала. Код C/A - последовательность из 1023 псевдослучайных бинарных фазовых манипуляций несущей GPS сигнала с частотой 1.023 МГц, период повторения кодой последовательности равен 1 мс.

#### CAN шина

Сопtroller Area Network - шина (специализированная сеть связи), которая обеспечивает соединение внутренних устройств транспортного средства. Информационная сеть в транспортном средстве должна отвечать определенным требованиям: гарантированная доставка сообщения, отсутствие конфликтов между сообщениями, минимальное время доставки сообщения, низкая цена и возможность работы в условиях повышенных помех. Привычные сетевые технологии, например Ethernet, редко используются в машиностроении.

#### CDMA

Сode-Division Multiple Access. CDMA - множественный доступ с кодовым разделением. Каналы трафика CDMA создаются присвоением каждому пользователю отдельного числового кода. Полоса частот одного канала очень широка, вещание абонентов накладывается друг на друга, но, поскольку их коды отличаются, они могут быть дифференцированы.

#### CMR

Compact Measurement Record - Компактная запись измерений Это формат RTK поправок.

## EDGE

Enhanced Data rates for GSM Evolution. Протокол EDGE позволяет повысить скорость передачи данных и является надстройкой стандарта GSM. EDGE является технологией третьего поколения (3G).

#### Эфемериды

Список местоположений небесных объектов, как функций времени.

# GPS

GPS это сокращенное название NAVSTAR GPS. Глобальная система позиционирования.

## HSDPA

High-Speed Downlink Packet Access. HSDPA - протокол передачи данных в сотовых сетях. Данный протокол относится к технологиям 3.5G. Протокол HSDPA позволяет загружать данные через сотовый телефон со скоростью эквивалентной ADSL. HSDPA разработан на основе W-CDMA протокола (3G протокол).

## Широта

Угол между отвесной линией в данной точке и плоскостью экватора, отсчитываемый от 0 до 90° в обе стороны от экватора. Широта равняется нулю на экваторе и 90° на полюсах.

## Долгота

Угол между плоскостью меридиана, проходящего через данную точку, и плоскостью начального нулевого меридиана (Гринвич). Долготы от 0° до 180° к востоку от нулевого меридиана называют восточными, к западу — западными. Восточные долготы принято считать положительными, западные отрицательными.

## NMEA

National Marine Electronics Association - Национальная Морская Ассоциация Электроники.

## NMEA 0183

NMEA 0183 - это комбинированный стандарт на обмен данными и электрическую совместимость для передачи информации между такими устройствами, как GPS приемники, эхолоты, гидролокаторы, анемометры и другие морские устройства.

#### NTrip

Networked Transport of RTCM via Internet Protocol. Протокол передачи RTK поправок через Интернет.

# Пост-обработка

Процесс вычисления местоположения с использованием ранее накопленных данных GPS приемников.

# RTCM

Radio Technical Commission for Maritime Services -Радиотехническая комиссия морских служб. RTCM3 - это формат RTK поправок.

# RTK

Real Time Kinematic - Кинематика в реальном времени. Термин, который используется для процедуры вычисления точного местоположения самим GPS приемником без выполнения пост-обработки.

#### SBAS

Satellite Based Augmentation System - Спутниковая система повышения точности. SBAS состоит из наземных станций и космического сегмента (спутников). Наземные станции выполняются измерения на основе сигнала GPS, чтобы рассчитать ошибки, которые возникают при определении местоположения пользователя. На основании этих измерений формируются корректирующие сообщения, которые передаются на спутник, а затем пользователю.

## W-CDMA

Wideband Code-Division Multiple Access. Стандарт Международного союза электросвязи, который основан на CDMA. W-CDMA является технологией третьего поколения (3G) и обещает скорость передачи выше, чем другие протоколы.

#### Тотальный контроль качества (TQM): это наше обязательство перед клиентами.

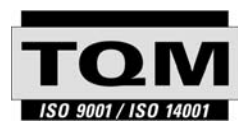

Leica Geosystems AG, Хеербругг, Швейцария, сертифицирована как компания, которая обеспечивает систему контроля качества, отвечающую Международным стандартам контроля и управления качеством (стандарт ISO 9001) и систем охраны окружающей среды (стандарт ISO 14001).

Обратитесь к местному представителю фирмы Leica Geosystems для получения более подробной информации о нашей программе TQM.

Leica Geosystems AG Heinrich-Wild-Strasse

CH-9435 Heerbrugg Switzerland Телефон +41 71 727 31 31

www.leica-geosystems.com

- when it has to be **right** 

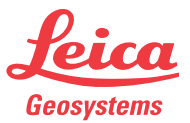